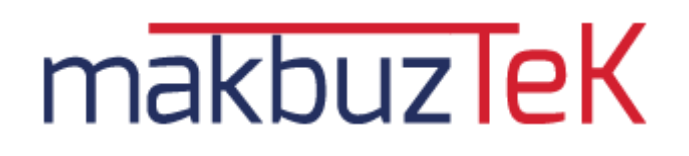

# E-SMM PORTAL KULLANICI KLAVUZU

V1.1.

|           | ARD GRUP BİLİŞİM TEKNOLOJİLERİ A.Ş.   | Yayın Tarihi    |            |
|-----------|---------------------------------------|-----------------|------------|
| Makbuzier | E-SMM PORTALI KULLANICI KLAVUZU V1.1. | Revizyon Tarihi | 14.04.2020 |

# İçindekiler

| 1. MA | KBUZTE | K PROGRAMI 2                   |
|-------|--------|--------------------------------|
| 1.1.  | Makbu  | ıztek Giriş Ekranı 2           |
| 1.2.  | Makbu  | ıztek Anasayfa3                |
| 1.2.2 | 1. Gİ  | İB Aktivasyon İşlemleri 4      |
| 1.3.  | Makbu  | ız İşlemleri5                  |
| 1.3.3 | 1. M   | lakbuz Oluşturma               |
| 1.3.2 | 2. Tü  | üm Makbuzlar12                 |
| 1.3.3 | 3. Ta  | aslak Makbuzlar14              |
| 1.3.4 | 4. Ar  | rşivlenmiş Makbuzlar16         |
| 1.4.  | Ödeme  | e İşlemleri 17                 |
| 1.4.: | 1. Ku  | ullanım Çizelgesi              |
| 1.4.2 | 2. Sa  | atın Alma İşlemleri            |
| 1.5.  | Tanıml | amalar18                       |
| 1.5.2 | 1. Bi  | üro İşlemleri19                |
| 1.5.2 | 2. Ca  | ari İşlemleri19                |
| 1.5.3 | 3. Se  | eri Numarası İşlemleri 19      |
| 1.5.4 | 4. Et  | tiket Listesi                  |
| 1.5.5 | 5. M   | lakbuz Logo İmza 21            |
| 1.5.6 | 6. Uz  | zaktan Bağlantı Desteği 21     |
| 1.5.7 | 7. M   | luhasebeci Mali Müşaviriniz 22 |

# 1. MAKBUZTEK PROGRAMI

# 1.1. Makbuztek Giriş Ekranı

makbuzleK

Makbuztek programına, internet tarayıcınızın (Google Chrome, Mozilla Firefox, Safari gibi) adres çubuğuna <u>www.makbuztek.com.tr</u> adresi girildikten sonra açılan ekrandaki "Kullanıcı Adı" ve "Şifre alanlarına gerekli bilgiler girildikten sonra GİRİŞ butonuna basılarak giriş yapılabilir. (Resim 1)

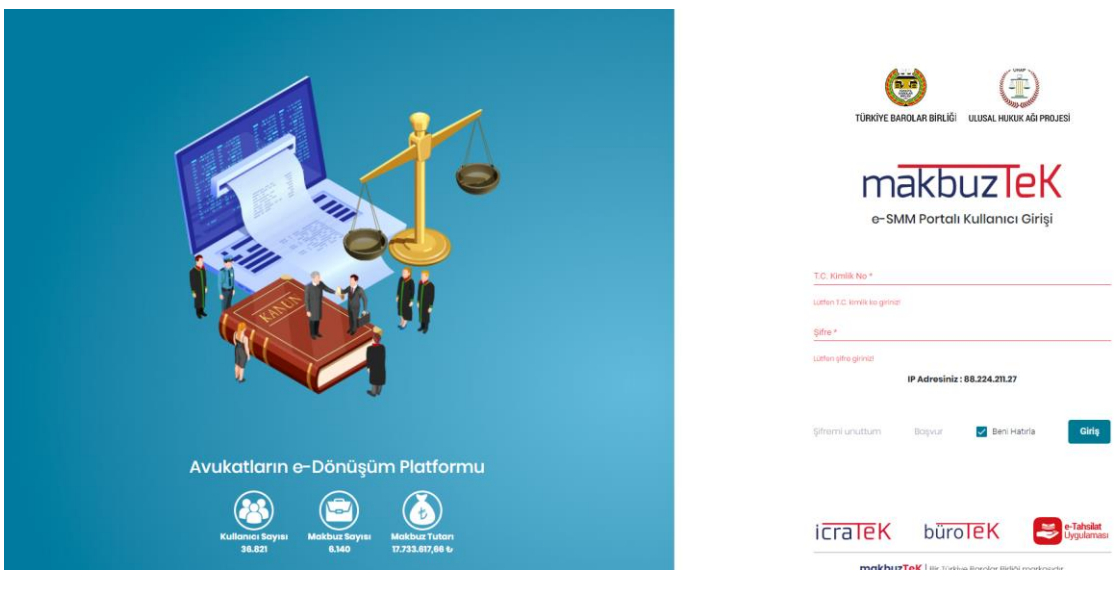

Resim: 1

Makbuztek sistemine giriş UHAP Kullanıcı Bilgileri (UHAP Kullanıcı Adı ve UHAP Şifresi) ile yapılabilmektedir.

UHAP şifrenizi unutmanız ya da UHAP kullanıcı bilgilerini almamış olmanız halinde, <u>www.uhap.com.tr</u> sayfasında bulunan, "Şifremi Unuttum" ya da "Kullanıcı Oluştur ve Şifre Gönder" butonları ile UHAP kullanıcı bilgilerinizi edinebilirsiniz. (Resim 2)

| ARD GRUP BİLİŞİM TEKNOLOJİLERİ A.Ş.   | Yayın Tarihi    |            |
|---------------------------------------|-----------------|------------|
| E-SMM PORTALI KULLANICI KLAVUZU V1.1. | Revizyon Tarihi | 14.04.2020 |

| Kullanıcı Girişi | UHAP Tanıtım | Hakkımızda          | Gizlilik              | Güvenlik         | Yasal Uyarı | İletişim | Şifremi Unuttum |
|------------------|--------------|---------------------|-----------------------|------------------|-------------|----------|-----------------|
|                  |              |                     |                       |                  | _           |          |                 |
|                  |              | UI سيد              | HAP                   |                  |             |          |                 |
|                  |              |                     |                       |                  |             |          |                 |
|                  |              |                     |                       |                  |             |          |                 |
|                  |              |                     | ffffe                 |                  |             |          |                 |
|                  |              | Kullan              | ıcı Girişi            |                  |             |          |                 |
|                  | T.C. Kim     | lik No              |                       |                  |             |          |                 |
|                  | Şifre        |                     |                       |                  |             |          |                 |
|                  |              | Sister              | ne Giriş              |                  |             |          |                 |
|                  |              | Kullanıcı Oluştu    | ır ve Şifre Gönde     | er               |             |          |                 |
|                  | UHAP         | Ulusal Hukuk Ağı Pı | rojesi   IP Adresiniz | :: 88.224.211.27 |             |          |                 |
|                  |              |                     |                       |                  |             |          |                 |

| Resim    | 2 |
|----------|---|
| nesiiii. | ~ |

# 1.2. Makbuztek Anasayfa

Sisteme giriş yapıldığında "Anasayfa" açılır. Anasayfa da "Profil Bilgileri", "Hızlı Arama"," Kalan Bakiye", Yükleme Geçmişi" ve "Hızlı Menüler" bulunmaktadır. (Resim 3) Bu butonlarda;

| makbuzleK                   |                                                                                                    | Oli8 aktivanyonu tamamilanmadi/ Q Müsteri Hismetteri Telefon<br>Tamamilannak için takayenz. +90 (860) 258 64 27 Çağır Çakır ESMM |
|-----------------------------|----------------------------------------------------------------------------------------------------|----------------------------------------------------------------------------------------------------|
| 🔝 Anasayta                  | Anasayfa                                                                                                    |                                                                                                    |
| MAKBUZ İŞLEMLERİ            |                                                                                                    | _                                                                                                    |
| 🔗 Makbuz Oluşturma          | Taslak 📀 Onaylanan                                                                                                    | Iptal () Hatak                                                                                                    |
| 🛗 Tüm Makbuzlar             |                                                                                                    |                                                                                                    |
| Taslak Makbuzlar            | 🖉 Taslak 🥥 Orioylanan                                                                                                    | liptol Hatali                                                                                                    |
| 💽 Arşivlenmiş Makbuz        | GİB / Entegratör Duyuruları                                                                                                    | Kullanım Kılavuzu                                                                                                    |
| ÖDEME İŞLEMLERİ             |                                                                                                    |                                                                                                    |
|                             | 509 SIRA NOLU V.U.K. GENEL TEBLİĞİ<br>Yayınlarımın, Tarihi : Nifa)2010                                                                                                    | NDIR Kullanim Kilavuzu                                                                                                    |
| 🔄 Satın Alma İşlemleri      | 509 STA NOLV VUX. CENEL TELLÄININ 4-SSREST MESLEY MARTUZU I.E. Loill i fürüMLER IV.4. e-Sorbest Meslek<br>Malbuzu Uygularnasi IV.41. Genel Olarak Sorbest meslek erbapilan tarafından mesleki faaliye<br>Datay                               | Yoymianmo Torike 13/01/2020                                                                                                    |
| TANIMLAMALAR                | E-SMM                                                                                                    |                                                                                                    |
| 🔓 Būro Iştemleri            | Yayınlamına Tarhi: 29(2)2019<br>MAKBUZTEK uygularmasına dahil olan Avukatlar dilerlerse mesleki faaliyetlerine iliştin tahsilatları için kağıt<br>artmanla düranlamın için kims Sarbart Malak Maharu vu elektronik balan olarak elektronik o |                                                                                                    |
| 🔃 Cari İşləmləri            | on ten neu obten nen nig ondersten der beiser mosine mosine mosine eine ober ein obgen oder on onertion im os-<br>Detay                                                                                                    | Vardine Videolari                                                                                                    |
| 😰 Seri Numarası İşlemleri   |                                                                                                    |                                                                                                    |
| 🔵 Etikot Listosi            |                                                                                                    | Makbuz Oluşturma                                                                                                    |
| 📓 Makbuz Lago/Imza          |                                                                                                    | Yayınlarıma Tarihi: 16/12/2018                                                                                                   |
| Uzaktan Bağlantı<br>Desteği |                                                                                                    |                                                                                                    |

|           | ARD GRUP BİLİŞİM TEKNOLOJİLERİ A.Ş.   | Yayın Tarihi    |            |
|-----------|---------------------------------------|-----------------|------------|
| MAKDUZIEN | E-SMM PORTALI KULLANICI KLAVUZU V1.1. | Revizyon Tarihi | 14.04.2020 |

- Hızlı Arama: ETTN, Fatura No ve Zarf ID alanlarına göre arama yapılabilen alandır.
- Taslak: Kullanıcının oluşturarak kaydettiği, GİB kayıtlarına henüz göndermediği tüm makbuzların gösterildiği alandır.
- Onaylanan: Onaylanarak GİB kayıtlarına gönderilen makbuzların gösterildiği alandır.
- İptal: Oluşturup gönderilen ve yanlışlıktan dolayı "iptal" edilen makbuzların gösterildiği alandır.
- Hatalı: Kullanıcının oluşturup gönderdiği, Gelir İdaresi Başkanlığı (tarafından hatalı olarak nitelenen makbuzlarının gösterildiği alandır.
- Duyurular: GİB tarafından açıklanan duyuruların gösterildiği alandır.
- Yardım Videolar ı: Programın yardım videolarının gösterildiği alandır.

# 1.2.1. GİB Aktivasyon İşlemleri

Elektronik Serbest Meslek Makbuzu uygulamasına geçileceği ve düzenlenen e SMM belgelerinin bir "Özel Entegratör" aracılığıyla GİB kayıtlarına gönderileceği hususunun Gelir İdaresi Başkanlığı'na kullanıcı tarafından bildirimi yapılmamışsa, Bildirimler alanında "**GİB aktivasyonu tamamlanmadı! Tamamlamak için tıklayınız."** bildirimi görülecektir. Bildirime tıklanınca açılan ekranda kullanıcının lisans durumunu gösteren ve GİB aktivasyonun nasıl yapılacağına ilişkin adımlarla ilgili yönlendirmelerin bulunduğu paneller bulunmaktadır. (Resim 4)

|                                                                                                    |                                                              | GİB aktivasyonu ta<br>Tamamlamak için | namlanmadı! Müşteri Hizmetleri Te<br>ıklayınız. +90 (850) 251 84 27 | çağrı Çakır ESMM |
|----------------------------------------------------------------------------------------------------|--------------------------------------------------------------|---------------------------------------|---------------------------------------------------------------------|------------------|
|                                                                                                    | r i                                                          | -                                     |                                                                     |                  |
| Lisans Durumunuz                                                                                                    |                                                              |                                       |                                                                     |                  |
| Başvuru Durumu                                                                                                    | Lisans Tipi                                                  | Zarf No                               | Başvuru Zarf Durumu                                                 |                  |
| 8 Aktivasyon Başvurusu Yapılmadı                                                                                                    | E-SMM                                                        |                                       |                                                                     |                  |
|                                                                                                    |                                                              |                                       |                                                                     |                  |
| ArdSigner ile Aktivasyon İşlemi Nasıl Yapılır?                                                                                                    |                                                              |                                       |                                                                     |                  |
| ¥                                                                                                    |                                                              |                                       |                                                                     |                  |
| Aktivasyon işlemlerini aşağıda belirtilen adımlara uygun olarak yapabi                                                                                                    | ilirsiniz.                                                   |                                       |                                                                     |                  |
| aktivasyon işlemi e-limza yada mali munurunuz ile <b>windows işletim sisten</b>                                                                                                    | nne sanip bir bilgisayardan yapılmalıdır.                    |                                       |                                                                     |                  |
| Mac İşlem Sistemi (macOS) kullanıcısı iseniz Windows işletim Sistemine                                                                                                    | ə sahip bir bilgisayardan aktivasyon işlemini yaptıktan s    | onra macOS işletim sistemli           | bilgisayarınız ile makbuz kesebilirsiniz.                           |                  |
| :imzanızın (ya da mali mühürünüzün) bilgisayarınızda kurulu olması gerek                                                                                                    | mektedir. Eğer sisteminizde kurulu değil ise öncelikle e-imz | anızın ya da mali mührünüzür          | sürücülərini bilgisayarınıza kurunuz.                               |                  |
| Jürücülerinizi kurduğunuza emin değilseniz ya da e-imzanız çalışmıyarsa b<br>TurKrısti için turktrust.comtrt/tr/turunler/e-imza;<br>∋-imatri çin e-imzatr.comtr/kurulum.capı;<br>e-guven çin e-imzatr.comtr/Kurulum.capı;<br>e-guven çin e-guven.cijate.cimzase/e-imza-yazilmilari<br>teshik destek için diğer firmalana sayrdanın inceleyebilirilmin; | u konuda e-imzanızı satın aldığınız firmadan destek almalı:  | siniz.                                |                                                                     |                  |
| E-imzanızın sorunsuz çalıştığına emin olduktan sonra "ArdSigner" aktivasyo                                                                                                    | n programını linkten indiriniz.                              |                                       |                                                                     |                  |
| ndirdiğiniz zip dosyasından çıkan setup dosyasını çift tıklayarak çalıştırınız                                                                                                    | ve kurulum adımlarında ileri (next) düğmesine tıklayınız.    |                                       |                                                                     |                  |
|                                                                                                    |                                                              |                                       |                                                                     |                  |
| 🚽 ArdSigner – 🗆 🗙                                                                                                    |                                                              |                                       |                                                                     |                  |
| ₩ ArdSigner – ×<br>ArdSigner Kurulum Sihirbazı'na Hoş Geldiniz                                                                                                    |                                                              |                                       |                                                                     |                  |
| ArdSigner — — X ArdSigner Kurulum Sihirbazı'na Hoş Geldiniz Yükleyci, ArdSigner lüininü biğisəyəmcə yüklenel: için geneki adelarda sice yel gösterecek.                                                                                                    |                                                              |                                       |                                                                     |                  |

Resim: 4

|                                       | ARD GRUP BİLİŞİM TEKNOLOJİLERİ A.Ş.   | Yayın Tarihi    |            |
|---------------------------------------|---------------------------------------|-----------------|------------|
| I I I I I I I I I I I I I I I I I I I | E-SMM PORTALI KULLANICI KLAVUZU V1.1. | Revizyon Tarihi | 14.04.2020 |

Aktivasyon işlemi e-imza ya da mali mühür ile yapılmaktadır. E-imzanızın sorunsuz çalıştığına emin olduktan sonra "aktivasyon programını ekrandaki linkten indirilebilmektedir. (Resim 5)

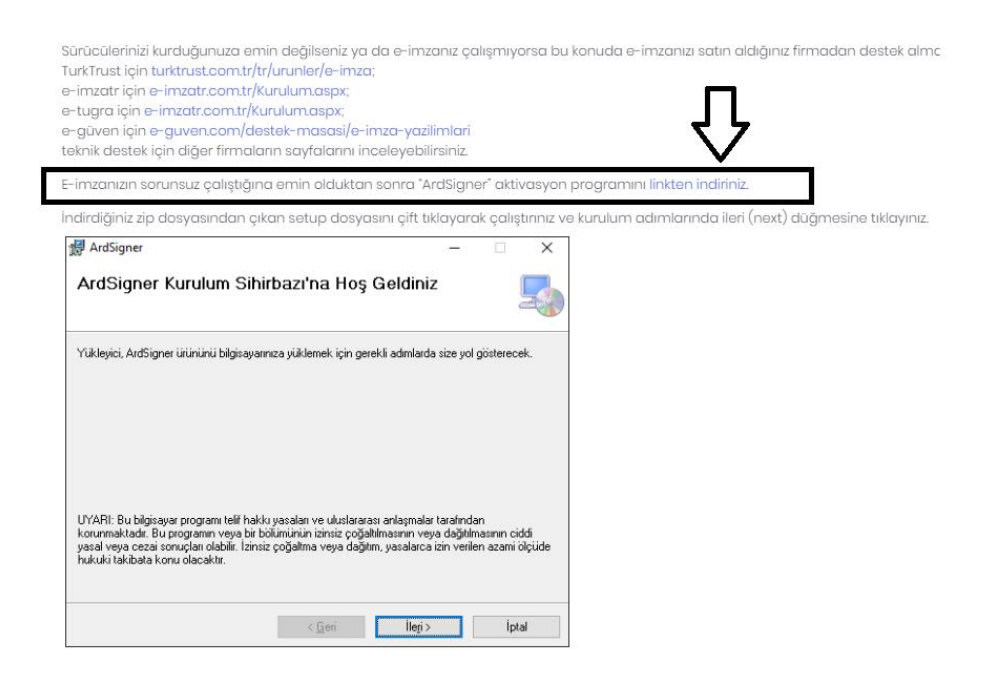

Resim: 5

# 1.3. Makbuz İşlemleri

"Serbest Meslek Makbuzu serbest meslek faaliyetinde bulunan serbest meslek erbabı tarafından mesleki faaliyetlerine ilişkin her türlü tahsilat için iki nüsha olarak düzenlenen ve bir nüshası müvekkil/müşteriye verilen belgedir.

Elektronik serbest makbuzu, elektronik ortamda düzenlenen serbest meslek makbuzudur. İlgili tebliğe göre; e-serbest meslek makbuzu yeni bir belge türü olmayıp, kâğıt ortamdaki "Serbest Meslek Makbuzu" ile aynı hukuki niteliklere sahiptir. Makbuz İşlemleri menüsünün altında bulunan başlıklar şunlardır; (Resim 6)

- Makbuz Oluşturma
- Tüm Makbuzlar
- Taslak Makbuzlar
- Arşivlenmiş Makbuzlar

|                                                                                                    | ARD GRUP BİLİŞİM TEKN                                                                                                    | OLOJİLERİ A.Ş.                        | Yayın Tarihi                                                              |                          |
|----------------------------------------------------------------------------------------------------|----------------------------------------------------------------------------------------------------|---------------------------------------|---------------------------------------------------------------------------|--------------------------|
| Makbuzier                                                                                                    | E-SMM PORTALI KULLANICI KLAVUZU V1.1.                                                                                                    |                                       | Revizyon Tarihi                                                           | 14.04.2020               |
| mākbuzleK 🔤                                                                                                    |                                                                                                    | Giğ aktivasyonu ta<br>Tamamlamak için | mamlanmadı! Q. Müşteri Hizmetleri To<br>İstiroyınız. +90 (1950) 251 84 27 | lefon Çağır Çokır ESMM 👤 |
| MAKBUZ IŞLEMLERI<br>Anasayfa                                                                                                    |                                                                                                    |                                       |                                                                           |                          |
| Makbuz Oluşturma                                                                                                    | _                                                                                                    | _                                     | _                                                                         |                          |
| 🖻 Taslak Makbuzlar                                                                                                    | Taslak 📿 Onayk                                                                                                    | anan 🛛 😸                              | lptol 🚺                                                                   | Hoto                     |
| 💼 Arşivlənmiş Makbuz                                                                                                    | 0                                                                                                    |                                       |                                                                           | L.                       |
|                                                                                                    | Concytanan                                                                                                    | 😵 lptol                               | () Hotal                                                                  |                          |
| لَوْمُ اللَّعَانِينَ الْعَانَةِ الْعَانَةُ الْعَانَةُ الْعَانَةُ الْعَانَةُ الْعَانَةُ الْعَانَةُ الْعَانَةُ ال<br>GİB / Entegratör Duyun | uları                                                                                                    | Kullanım Kılavuzu                     |                                                                           |                          |
| 🗟 Satın Alma İşləmləri                                                                                                    |                                                                                                    |                                       |                                                                           |                          |
| 509 SIRA NOLU V.U.K. GEN<br>Yoyrianma Tarihi 18/12/2010<br>500 SIRA NOLU V.U.K. GENE                                                      | EL TEBLÍĞİ<br>FERI (Almin de SERREST MESI EK MAKRI (71.1 I.E. İ. (alı i. H.İ.K.İ.M. ERİ (V.A. de Sachdet Masilak                                              | INDIR Rullanim Kr                     | lavuzu<br><sub>Izu</sub>                                                  |                          |
| Būro Işlemləri     Büro İşlemləri                                                                                                    | Genel Olarak Serbest meslek erbaplan tarafından mesleki faaliye                                                                                               | Yoyinlanma                            | Tarihi: 13/01/2020                                                        |                          |
| E Cari Işləmləri E-SMM                                                                                                    |                                                                                                    |                                       |                                                                           |                          |
| Seri Numarası İşlemleri MARBUZTEC uygularmasına<br>ortarında düzenlemiş olduk                                                             | dahil olan Avukatlar dilerlerse mesleki faaliyetlerine ilişkin tahsilatları için kağıt<br>ları Serbest Meslek Makbuzunu elektronik belge olarak elektronik o. |                                       |                                                                           |                          |
| Etiket Listesi Dotay                                                                                                    |                                                                                                    | Yardım Videoları                      |                                                                           |                          |
| Makbuz Logo/imza                                                                                                    |                                                                                                    |                                       |                                                                           |                          |
| Uzaktan Bağlantı<br>Desteği                                                                                                    |                                                                                                    | OUUSTURMA Makbuz Olu                  | işturma<br>Tarihi: 16/12/2019                                             |                          |
| Muhaseboci/Mali<br>Müşaviriniz                                                                                                    |                                                                                                    | N.S.                                  |                                                                           |                          |
|                                                                                                    |                                                                                                    |                                       |                                                                           |                          |

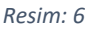

## 1.3.1. Makbuz Oluşturma

Makbuz Oluşturma ekranında "Makbuz Bilgileri", "Alıcı Bilgileri" ve "Makbuz Oluşturma" panelleri yer almaktadır. Bu panellerde giriş yapılması zorunlu olan alanlar alan başlığı yanında bulunan (\*) işareti ile belirtilmiştir.

Makbuz Bilgileri Panelinde;

- Makbuz Seri Numarası: Makbuzun seri numarası alanıdır. Bu alana menüdeki "Seri Numarası İşlemleri" ekranında kullanıcı tarafından tanımlanan seri numarası otomatik olarak getirilmektedir.
- Makbuz Türü: Makbuzun düzenlenme gerekçesinin (Satış veya Tevkifat) seçilebildiği alandır. Makbuztek' te Avukatlar için "hizmet satışını" karşılamak üzere "Satış" seçeneği seçilmiş olarak getirilmektedir.
- Gönderim Şekli: Makbuzun nasıl gönderileceğinin belirlendiği alandır. (Kâğıt / Elektronik). Bu alanda varsayılan olarak "Elektronik" seçeneği belirlenmiş olarak getirilmektedir. Eğer makbuzun düzenlendikten sonra yazdırılarak müvekkile verilmesi söz konusu olacak ise, "Kâğıt" seçeneği seçilmelidir.
- Makbuz Tarihi: Makbuzun tarihinin seçildiği alandır. Bu alana varsayılan değer olarak makbuz oluşturma ekranının açıldığı günün tarihi gelmektedir. Bu tarih üzerinde kullanıcı tarafından değişiklik yapılabilmektedir.
- Makbuz Zamanı: Makbuzun ne zaman kesildiğinin saat olarak seçildiği alandır. Bu alanda makbuz oluşturma ekranının açıldığı zamana ait saat ve dakika getirilmektedir. Bu zaman üzerinde kullanıcı tarafından değişiklik yapılabilmektedir.

|           | ARD GRUP BİLİŞİM TEKNOLOJİLERİ A.Ş.   | Yayın Tarihi    |            |
|-----------|---------------------------------------|-----------------|------------|
| Makbuzien | E-SMM PORTALI KULLANICI KLAVUZU V1.1. | Revizyon Tarihi | 14.04.2020 |

Para Birimi: Makbuzda kullanılacak para biriminin seçildiği alandır. Bu alan "Türk Lirası" seçeneği seçilmiş olarak getirilmektedir. (Resim 7)

| makbuzleK                                                  |                                                         | Gill ektivasyonu tamamlanmadıl<br>Tamamlannak için tiklayınız. | Q Müşteri Hizmetleri Telefon<br>+90 (850) 251 84 27 Çağır Çokır ESMM |
|------------------------------------------------------------|---------------------------------------------------------|----------------------------------------------------------------|----------------------------------------------------------------------|
| 🔓 Anasayfa                                                 |                                                         |                                                                |                                                                      |
| MAKBUZ İŞLEMLERİ                                           | Makbuz Düzenle                                          |                                                                | Kaydet                                                               |
| 😭 Makbuz Oluşturma                                         |                                                         |                                                                |                                                                      |
| 🖺 Tüm Makbuzlar                                            | Makbuz Bilgileri * Lütten zerunlu olanion deldurunuz.   |                                                                |                                                                      |
| 🖺 Taslak Makbuzlar                                         |                                                         |                                                                |                                                                      |
| <table-of-contents> Arşivlenmiş Makbuz</table-of-contents> | Mabuz Seri Namerasi * Makbuz Türü * AVVD - 2020 * Satrş | oordam şeti *<br>♥ Elektronik                                  | <u>.</u>                                                             |
| ÔDEME IŞLEMLERİ                                            | Makbuz Tarihi • Makbuz Zaman •                          | Para Brini *                                                   |                                                                      |
| ¦∔î Kullanım Çizelgesi                                     | 14/04/2020 <b>m</b> 14:16                               | Türk Linası                                                    | 1                                                                    |
| 🗟 Satın Alma İşlemleri                                     | L                                                       |                                                                | _                                                                    |
| TANIMLAMALAR                                               | Alici Bilgileri * Lütten zorunlu ofonilari doldurunuz.  | Alıcı Diğer Bilgileri * Lütten zorunlu olanları doldururuz.    |                                                                      |
| 🚊 Büro İşlemleri                                           |                                                         |                                                                |                                                                      |
| 🔃 Cari İşlemleri                                           | Cari Seçiniz Q                                          | Adres Bilgileri                                                |                                                                      |
| 😰 Seri Numarası İşlemleri                                  |                                                         | ülte *                                                         |                                                                      |
| Etikot Listosi                                             | Gerçek Kişi                                             | URKIYE                                                         |                                                                      |
| 🖹 Makbuz Logo/Imza                                         | T.C. Kimlík Numarası *                                  | 1                                                              |                                                                      |
| Uzaktan Bağlantı<br>Desteği                                |                                                         |                                                                |                                                                      |
|                                                            | Adı *                                                   |                                                                |                                                                      |

Resim: 7

Alıcı Bilgileri Panelinde; (Resim 8)

- Gerçek Kişi/Tüzel Kişi Serbest Meslek Makbuzu alıcısının seçildiği alandır.
- Vergi Kimlik Numarası: Serbest Meslek Makbuzu alıcısının Vergi Kimlik Numarasının girildiği alandır.
- T.C. Kimlik Numarası: Serbest Meslek Makbuzu alıcısının T.C. Kimlik Numarasının girildiği alandır.
- Adı: Serbest Meslek Makbuzu alıcısının adının girildiği alandır.
- Soyadı: Serbest Meslek Makbuzu alıcısının soyadının girildiği alandır.
- E posta adresi: Serbest Meslek Makbuzu alıcısının e posta adresinin girildiği alandır.
- Vergi Dairesi: Serbest Meslek Makbuzu alıcısının vergi dairesinin girildiği alandır.
- Carilere Eklensin mi: Girilen Cari bilgilerinin kayıt edilip edilmeyeceğinin belirlendiği alandır.

Alıcı Diğer Bilgileri alanında; (Resim 8)

• Adres Bilgileri alanında Serbest Meslek Makbuzu alıcısının ülke, il, ilçe, bina, cadde, telefon, e posta ve web sitesi bilgileri ilgili alanlara girilir.

| makhualok      | ARD GRUP BİLİŞİM TEKNOLOJİLERİ A.Ş.   | Yayın Tarihi    |            |
|----------------|---------------------------------------|-----------------|------------|
| I I I AKDUZIEN | E-SMM PORTALI KULLANICI KLAVUZU V1.1. | Revizyon Tarihi | 14.04.2020 |

| makbuzleK                 |                                                                               | GiB (<br>Tam                                                | l aktivasyonu tamamlanmadı!<br>mamlamak için tıklayınız. | Müşteri Hizmetleri Telefon<br>+90 (850) 251 84 27 | Çağrı Çakır ESMM |
|---------------------------|-------------------------------------------------------------------------------|-------------------------------------------------------------|----------------------------------------------------------|---------------------------------------------------|------------------|
|                           |                                                                               |                                                             |                                                          |                                                   |                  |
| 🔓 Anasayta                | Alıcı Bilgileri * Lütten zorunlu alanları dokturunuz.                         | Alıcı Diğer Bilgileri " Lütton zorunlu atanları doldurunuz. |                                                          |                                                   |                  |
| MAKBUZ İŞLEMLERİ          |                                                                               |                                                             |                                                          |                                                   |                  |
| 🔗 Makbuz Oluşturma        | Cari Seçiniz Q                                                                | Adres Bilgileri                                             |                                                          |                                                   |                  |
| Tüm Makbuzlar             |                                                                               | Ofer +                                                      |                                                          |                                                   |                  |
| Taslak Makbuzlar          | 💿 Gerçek Kişi 🔿 Tüzel Kişi                                                    | TÜRKİYE                                                     |                                                          |                                                   |                  |
| 🕀 Arşivlenmiş Makbuz      | T.C. Kimlik Numarası *                                                        | 1                                                           |                                                          |                                                   |                  |
| ÖDEME İŞLEMLERİ           |                                                                               |                                                             |                                                          |                                                   |                  |
| ∫çi⁰ Kullanım Çizelgesi   | Adi *                                                                         | liçe                                                        |                                                          |                                                   |                  |
| 🗟 Satın Alma İşlemleri    |                                                                               |                                                             |                                                          |                                                   |                  |
| TANIMLAMALAR              | Soyadi *                                                                      | Adres                                                       |                                                          |                                                   |                  |
| 🔓 Būro Işlemleri          | E-Posta Adresi                                                                |                                                             |                                                          |                                                   |                  |
| 111 Cari İşlemleri        | Vazdığınız takdırde, alıcıya kestiğiniz makbuz e posta olarak gönderlezektir. |                                                             |                                                          |                                                   |                  |
| 😭 Seri Numarası İşlemleri | Vergi Dairesi                                                                 |                                                             |                                                          |                                                   |                  |
| 🔵 Etikot Listosi          |                                                                               |                                                             |                                                          |                                                   |                  |
| 🛗 Makbuz Logo/İmza        | Caritere Bilenation miz<br>Caritere Ekleme                                    |                                                             |                                                          |                                                   |                  |
| - Uzekten Rečilenti       |                                                                               |                                                             |                                                          |                                                   | Ť                |

Resim: 8

Makbuz oluşturma panelinde;

Makbuztek' te makbuz oluşturma işlemi için 2 genel seçenek bulunmaktadır. (Resim 9)

- Hızlı Makbuz Oluştur
- Detaylı Makbuz Oluştur

|    | Hızlı Makbuz Oluştur     Detaylı Makbuz Oluştur                      |
|----|----------------------------------------------------------------------|
|    | Resim: 9                                                             |
| Ve | erilecek hizmetin türünü seçebileceğiniz alan seçimlidir. (Resim 10) |

| 🔘 Genel 🔘 Tarife Üzerinden 💿 CMK 🚫 Adli Yardım |           |
|------------------------------------------------|-----------|
|                                                | Resim: 10 |

Bu panelden yapılacak seçime göre, bir sonraki "Hizmet Bilgileri" panelinde veri girişi için açılacak alanlar değiştirilmektedir.

"Hızlı Makbuz Oluştur" seçildiğinde açılan Hizmet Bilgileri Panelinde, sadece e-serbest meslek makbuzunda bulunan standart bilgilere ilişkin seçimlerin yapıldığı alanlar açılmaktadır. (Resim 11)

|                                                                                                    | ARD GRUP BİLİŞİM TEKNOLOJİLERİ A.Ş.                                                                                   | Yayın Tarihi                           |                    |
|----------------------------------------------------------------------------------------------------|----------------------------------------------------------------------------------------------------|----------------------------------------|--------------------|
|                                                                                                    | E-SMM PORTALI KULLANICI KLAVUZU V1.1.                                                                                 | Revizyon Tarihi                        | 14.04.2020         |
| Hizli Makbuz Oluştur     O Detayli Makbuz Oluştur                                                                                                    |                                                                                                    |                                        |                    |
| 🔵 Genel 🔵 Tarife Üzerinden 💿 CMIK 🔘 Adli Yardım                                                                                                    |                                                                                                    |                                        |                    |
| Hizmet Bilgileri * Lütten zorunlu alanları daldurunuz.                                                                                                    |                                                                                                    |                                        |                    |
| " <b>Hizmet Tutarı"</b> alanına " <b>CMK</b> " görevi için belirlenmiş " <b>Tarife</b> "<br>seçilidir. KDV oranı makbuz kesilecek göreve göre değiştirilebi | 'rakamının girilmesi gerekmektedir. "CMK" seçeneğinde serbest meslek makbuzu "Stopaj Dahil" ve "KDV Dahil" ş<br>ilir. | əkildə düzənlənməktədir. KDV oranı var | sayılan olarak %18 |
| Hizmet *<br>CMK Hizmeti                                                                                                    | Неваріала Трі КЛУ блага % Вісрії Огала % Ністин Тила<br>Brüt Üzerinden <b>т %18 т %</b> 20 <b>т 0,00</b>              | n * Tahsil Edilen *                    | ŧ                  |

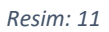

"Detaylı Makbuz Oluştur" seçildiğinde açılan Hizmet Bilgileri Panelinde ise, e-serbest meslek makbuzunda bulunan standart bilgilere ilişkin seçimlerin yapıldığı alanlar yanında bu seçimlere göre yapılan hesaplamaların görüntülendiği alanlar da açılmaktadır.

| 🔿 Genel 🔿 Tarife                                                                                        | e Üzerinden 🔘 CMK 🧿 Adli Yardı                                                                                                    | m                                                                                                    |                                                                   |                                                                        |                                                                         |                                                           |               |
|----------------------------------------------------------------------------------------------------|----------------------------------------------------------------------------------------------------|----------------------------------------------------------------------------------------------------|-------------------------------------------------------------------|------------------------------------------------------------------------|-------------------------------------------------------------------------|-----------------------------------------------------------|---------------|
|                                                                                                    |                                                                                                    |                                                                                                    |                                                                   |                                                                        |                                                                         |                                                           |               |
|                                                                                                    |                                                                                                    |                                                                                                    |                                                                   |                                                                        |                                                                         |                                                           | Hizmet Ek     |
| mot Pilgilori * 10tfor                                                                                  | na zaruplu alapları doldurupuz                                                                                                    |                                                                                                    |                                                                   |                                                                        |                                                                         |                                                           | I HALLING LEP |
| met Bilgileri * Lütfor                                                                                  | ın zorunlu alanları doldurunuz.                                                                                                    |                                                                                                    |                                                                   |                                                                        |                                                                         |                                                           |               |
| zmet Bilgileri * Lütfor                                                                                 | in zorunlu alanları doldurunuz.                                                                                                    |                                                                                                    |                                                                   |                                                                        |                                                                         |                                                           |               |
| zmet Bilgileri * Lütfor<br>zmet Tutarı" alanına<br>rsayılan olarak %18 se                               | ın zorunlu alanları dokturunuz.<br>14 <b>"Adli Yardım</b> " görevi için belirlenm<br>eçilidir. KDV oranı makbuz kesilecek                                                                  | iş <b>"Tarife</b> " rakamının girilmesi ç<br>göreve göre değiştirilebilir.                                                            | jerekmektedir. " <b>Adli Yardım</b> " se                          | çeneğinde serbest meslek makt                                          | uzu " <b>Stopaj Dahil</b> " ve " <b>KDV Dah</b> i                       | il" şəkildə düzənlənməktədir. K                           | DV oranı      |
| zmet Bilgileri * Lütter<br>zmet Tutarı" alanına<br>rsayılan olarak %18 se                               | n zorunlu alanları daldurunuz.<br>2° <b>"Adli Yardım"</b> görevi için bəlirlənm<br>eçilidir. KDV oranı makbuz kesilecek s<br>Hizmet*                                                       | iş " <b>Tarife</b> " rakamının girilmesi ş<br>göreve göre değiştirilebilir.<br><sub>Hesaplama Tipl</sub>                              | gerekmektedir. <b>"Adli Yardım"</b> se<br>Hizmet Tutarı *         | çeneğinde serbest meslek makt                                          | buzu <b>"Stopaj Dahil"</b> ve <b>"KDV Dah</b> i<br>Stopaj Orani %       | il" şəkildə düzənlənməktədir. K<br>Tahsil Edilen *        | DV oranı      |
| t <b>met Bilgileri</b> * Lütter<br><b>anet Tutarı</b> " alanına<br>sayılan olarak %18 se<br>Iolu Hizmet | ın zonunlu alanları daldurunuz.<br>2° <b>Adli Yardım</b> " görevi için bolirlenm<br>eçilidir. KDV oranı makbuz kesilecek<br>Hzmti *<br>Adli Yardım Hizmeti                                 | iş <b>"Tarife"</b> rakamının girilməsi<br>göreve göre dəğiştirilebilir.<br>Hesepiana Tişi<br>Brüt Üzerinden                           | erekmektedir. "Adli Yardım" se<br>Hamet Tutan *<br>0.00           | çeneğinde serbest meslek makt                                          | ouzu "Stopaj Dahil" vo "KDV Dahi<br>Stopaj Oran %<br>%20                | il" şekilde düzenlenmektedir. K                           | DV oranı<br>& |
| ernet Bilgileri * Lütter<br>ernet Tutarı" alanına<br>sayılan olarak %18 se<br>Volu Hizmet               | in zorunlu alanları daldurunuz.<br><b>3. "Adli Yardım"</b> görevi için bəlirlənm<br>eşlildir. KDV oranı mokbuz kesilecek<br><u>Hamet *</u><br><u>Adli Yardım Hizmeti</u><br>Staşış Tutar * | iş <b>"Tarifo"</b> rakamırın girilməsi ş<br>görəvə görə dəğiştiriləbilir.<br>Hessplana Taj<br>Brüt Üzerinden<br>xpy təxiflər ösən h.* | porokmoktodir, " <b>Adli Yardım</b> " so<br>Hamet Tutan *<br>0,00 | conoğinde serbest meslek makt<br>KDV osan %<br>%18<br>B00 (XDV Harg) * | Stopaj Dahil" ve "KDV Dahi<br>Stopaj Osen %<br>%20<br>Alnan Net Kozet * | il" şəkildə düzənlənməktədir. K<br>Tahsil Edlən *<br>0,00 | DV oranı      |

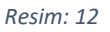

Hizmet Bilgileri Panelinde;

- Hizmet Adı: Makbuzda yer alacak hizmet bilgisi bu alana girilir. Hizmet Adı alanına program varsayılan bir ifade ("Avukatlık Ücreti") getirmekte olup kullanıcı tarafından bu ifade üzerinde değişiklik yapılabilmektedir.
- Hesaplama Tipi: E-serbest meslek makbuzu hesaplamalarının yapılması için programa girişi yapılacak tutarın türünün seçildiği alandır. Bu alana "Tahsil Edilen", "Brüt" ya da "Net" tutarlar girilebilmektedir. Bu hesaplama tipleri arasından yapılacak seçime göre "Hizmet Tutarı" alanına girilecek tutar üzerinden program makbuzda yer alacak Brüt/Stopaj/Net/KDV/Tahsil Edilen tutarlarını hesaplamaktadır.
- KDV Oranı: Uygulanacak KDV oranı bu alana girilir. Bu alan %18 oranı varsayılan değer olarak seçilmiş şekilde getirilmektedir.
- Stopaj Oranı: Uygulanacak Stopaj oranı bu alana girilir. Bu alan %20 oranı varsayılan değer olarak seçilmiş şekilde getirilmektedir.
- Hizmet Tutarı: Hesaplama Tipi alanında yapılan seçime göre Hizmet Tutarı alanına makbuz hesabına kaynak oluşturacak "Tahsil Edilen", "Brüt", "Tahsil Edilen" tutarlarında biri girilmelidir.

|           | ARD GRUP BİLİŞİM TEKNOLOJİLERİ A.Ş.   | Yayın Tarihi    |            |
|-----------|---------------------------------------|-----------------|------------|
| Makbuzien | E-SMM PORTALI KULLANICI KLAVUZU V1.1. | Revizyon Tarihi | 14.04.2020 |

Tahsil Edilen: Seçilen hesaplama tipine ve girişi yapılan hizmet tutarına göre hesaplanan ve elektronik serbest meslek makbuzunda da bulanacak "tahsil edilen tutar" bu alanda görüntülenmektedir.

#### Açıklama Panelinde;

Açıklama alanına serbest meslek makbuzunun düzenlenme gerekçesi olan hizmete ilişkin bilgilerin girişi kullanıcı tarafından yapılacaktır. (Resim 13)

| Açıklama | <i>ii</i> + |
|----------|-------------|
|          |             |

#### Resim: 13

Birden çok elektronik serbest meslek makbuzunda aynı "Açıklama" bilgisinin kullanılacak olması ve açıklamanın tekrar girişinde kullanıcıya kolaylık sağlaması için, "Açıklama" alanının sağ tarafından bulunan (+) butonu ile açılacak ekrandan Açıklama metninin tanımlamasının yapılması mümkündür. Açıklama alanının sağ tarafında bulunan buton ile açılan ekrandan kayıtlı açıklamalardan birinin yeni makbuzlarda kullanılması mümkündür. (Resim14)

| Aakbuz Oluştur 🔾           | Detaylı Makb | uz Oluştur | r                                             |                      |                       |         |       |                    |
|----------------------------|--------------|------------|-----------------------------------------------|----------------------|-----------------------|---------|-------|--------------------|
|                            | Açıklama     | a Ön Tai   | nım Listesi                                   |                      |                       |         |       |                    |
| 🔘 Tarife Üzeri             |              |            |                                               |                      |                       |         |       | -                  |
|                            | Acik         | lama *     |                                               |                      |                       | Kayd    | et    |                    |
| gileri * Lütfen zoru       | Ağını        | lanna      |                                               |                      |                       |         |       |                    |
| <b>arı"</b> alanına girile |              |            |                                               |                      | 11                    |         |       |                    |
| izmeti                     |              |            |                                               |                      |                       |         |       | met Tutari *<br>DO |
|                            |              | #          | Açıklama                                      | Тір                  |                       | İşlemle | 97    |                    |
|                            |              | 1          | Davacı Vekilliği Dava Vekalet Ücreti          | E-SMM                |                       | 1       |       |                    |
|                            |              | 2          | Alacaklı Vekilliği İcra Takibi Vekalet Ücreti | E-SMM                |                       | 1       | •     |                    |
|                            | Kayıt sayıs  | ST. 2      | Sayt                                          | 'a başına adet: 15 💌 | 2 içinden 1 - 2 🛛 🛛 🕹 | <       | > >   |                    |
|                            |              |            |                                               |                      |                       |         |       |                    |
|                            |              |            |                                               |                      |                       |         | Kapat |                    |
|                            |              |            |                                               |                      |                       |         |       |                    |
| Hariç) Toplam Tutar        | n            |            |                                               |                      |                       |         |       |                    |

Resim: 14

| ARD GRUP BİLİŞİM TEKNOLOJİLERİ A.Ş.   | Yayın Tarihi    |            |
|---------------------------------------|-----------------|------------|
| E-SMM PORTALI KULLANICI KLAVUZU V1.1. | Revizyon Tarihi | 14.04.2020 |

Toplamlar Panelinde;

Tüm veri girişleri tamamlandıktan sonra, Toplamlar panelinde düzenlenen makbuza ilişkin e serbest meslek makbuzu üzerinde de yer alacak rakamlar görüntülenebilmektedir.

| Toplamlar                                                                                                    |                                                                                                    |                |
|----------------------------------------------------------------------------------------------------|----------------------------------------------------------------------------------------------------|----------------|
|                                                                                                    |                                                                                                    |                |
| Brüt (KDV Hariç) Toplam Tutan                                                                                                    |                                                                                                    | €1.020,41      |
| G.V. Stopaj Toplam Tutan                                                                                                    |                                                                                                    | €204,08        |
| Alınan Net Ücret Toplam Tutarı                                                                                                    |                                                                                                    | €816,33        |
| KDV Toplam Tutan                                                                                                    |                                                                                                    | 6183,67        |
| KDV Tevkifat Toplam Tutarı                                                                                                    |                                                                                                    | €0,00          |
| Tahsil Edilen KDV Toplam Tutarı                                                                                                    |                                                                                                    | €183,67        |
| Tahsil Edilen Toplam Tutar                                                                                                    |                                                                                                    | ₺1.000,00      |
| MAKBUZ ÖNİZLE MAKBUZ BİLGİLERİNİ TASLAKLARA KAYDET<br>Program kulonıcı tarafından girlen venlare göre oluşturulan serbest meslek malabusunu GİB sistemine göndermektedir. Rubar | MAKBUZ BİLGİLERİNİ GİB'E GÖNDER<br>cə programı gərəkli Szəni göstərərək və gərəkli kontrolleri yaparak kullarıma | da yükümlüdür. |

Resim: 15

Toplamlar panelindeki hesaplama dökümünü altında üç adet kayıt butonu bulunmaktadır; (Resim15)

# MAKBUZ ÖNİZLE;

Oluşturduğunuz makbuzun ön izlemesini yapabileceğiniz butondur. (Resim 16)

| -Fatura Görüntüleme                                                                                                    |                                             |                                  |                               |                              |                                                                                                    |                                                                                                    |
|----------------------------------------------------------------------------------------------------|---------------------------------------------|----------------------------------|-------------------------------|------------------------------|----------------------------------------------------------------------------------------------------|----------------------------------------------------------------------------------------------------|
| <b>DÜZENLEYEN</b><br>ÇAĞRI ÇAKIR Bürosu<br>Üniversiteler Mah. 1596. Cad 4. Arge No:1<br>ÇANKAYA ANKARA /TR<br>Vergi Dairesi: DOĞANBEY<br>VKN:111111111                                                           | 9                                           | C on the Association             | a Mally of Resolution         |                              |                                                                                                    |                                                                                                    |
|                                                                                                    |                                             | e-S<br>Meslel                    | erbest<br>k Makbuzu           |                              |                                                                                                    |                                                                                                    |
|                                                                                                    |                                             |                                  | -/++                          |                              |                                                                                                    |                                                                                                    |
|                                                                                                    |                                             | 4                                | • <b>⊥</b> ●                  |                              |                                                                                                    |                                                                                                    |
|                                                                                                    |                                             |                                  |                               |                              |                                                                                                    |                                                                                                    |
|                                                                                                    |                                             |                                  |                               |                              |                                                                                                    |                                                                                                    |
| ALICI BİLGİLERİ<br>deneme a.ş.<br>TR<br>Vergi Dairesi:19 Mayıs Vergi Dairesi Müdür<br>v(K):1212123423                                                                                                    | rlūğū                                       | _                                |                               |                              | Belge Numa<br>Düzenleme                                                                                                    | arası:<br>Tarihi: 14-04-2020                                                                                                    |
| ALICI BİLGİLERİ<br>deneme a.ş.<br>TR<br>Vergi Dairesi:19 Mayıs Vergi Dairesi Müdür<br>VKN:1212123423<br>FTIN: 54cadac7-1982-4fdd-b8b2-a16ef22                                                                    | rlüğü<br>Pafd7b                             | _                                |                               |                              | Belge Numa<br>Düzenleme<br>Düzenleme                                                                                                    | <b>Irası:</b><br><b>Tarihi:</b> 14-04-2020<br><b>Saati:</b> 17:09:00                                                                                                    |
| ALICI BİLGİLERİ<br>deneme a.ş.<br>TR<br>Vergi Dairesi:19 Mayıs Vergi Dairesi Müdür<br>VKN:1212123423<br>ETTN: 54cadac7-1982-4fdd-b8b2-a16ef22<br>Sıra<br>No Ücretin Ne için Alındığı                             | rlüğü<br>afd7b<br><b>Brüt Ücret</b>         | G.V. Stopaj<br>Oranı %           | Net Ücret                     | KDV Oranı %                  | Belge Numa<br>Düzenleme<br>Düzenleme<br>KDV Tevkifat<br>Oranı %                                                                                            | Tarihi: 14-04-2020<br>Saati: 17:09:00<br>Net Tahsilat                                                                                                    |
| ALICI BİLGİLERİ<br>deneme a.ş.<br>TR<br>Vergi Dairesi: 19 Mayıs Vergi Dairesi Müdür<br>VKN: 1212123423<br>ETTN: 54cadac7-1982-4fdd-b8b2-a16ef22<br>Sıra<br>No<br>Ücretin Ne için Alındığı<br>1 Avukatlık Hizmeti | düğü<br>tafd7b<br>Brüt Ücret<br>1.020,41 TL | G.V. Stopaj<br>Oranı %<br>%20,00 | <b>Net Ücret</b><br>816,33 TL | <b>КDV Oranı %</b><br>%18,00 | Belge Numa<br>Düzenleme<br>Düzenleme<br>KDV Tevkifat<br>Oranı %                                                                                            | Tarihi: 14-04-2020<br>Saati: 17:09:00<br>Net Tahsilat<br>1.000,00 TL                                                                                                    |
| ALICI BİLGİLERİ<br>deneme a.ş.<br>TR<br>Vergi Dairesi: 19 Mayıs Vergi Dairesi Müdür<br>VKN:1212123423<br>ETTN: 54cadac7-1982-4fdd-b8b2-a16ef22<br>Sıra<br>No<br>Ücretin Ne için Alındığı<br>1 Avukatlık Hizmeti  | lüğü<br>afd7b<br>Brüt Ücret<br>1.020,41 TL  | G.V. Stopaj<br>Oranı %<br>%20,00 | Net Ücret<br>816,33 TL        | KDV Orant %<br>%18,00        | Belge Numa<br>Düzenleme<br>Düzenleme<br>KDV Tevkifat<br>Oranı %<br>Brüt Ücret 1                                                                            | Irası:<br>Tarihi: 14-04-2020<br>Saati: 17:09:00<br>Net Tahsilat<br>1.000,00 TL<br>Tutarı 1.020,41 TL                                                                                                    |
| ALICI BİLGİLERİ<br>deneme a.ş.<br>TR<br>Vergi Dairesi: 19 Mayıs Vergi Dairesi Müdür<br>VKN:1212123423<br>ETTN: 54cadac7-1982-4fdd-b8b2-a16ef22<br>Sıra<br>No Ücretin Ne için Alındığı<br>1 Avukatlık Hizmeti     | düğü<br>lafd7b<br>Brüt Ücret<br>1.020,41 TL | G.V. Stopaj<br>Oranı %<br>%20,00 | Net Ücret<br>816,33 TL        | KDV Oranı %<br>%18,00        | Belge Numa<br>Düzenleme<br>Düzenleme<br>KDV Tevkifat<br>Oranı %<br>Brüt Ücret 1<br>KDV 1                                                                   | Image: Image: |
| ALICI BİLGİLERİ<br>deneme a.ş.<br>TR<br>Vergi Dairesi:19 Mayıs Vergi Dairesi Müdür<br>/KN:1212123423<br>ETTN: 54cadac7-1982-4fdd-b8b2-a16ef22<br>Sıra<br>No Ücretin Ne için Alındığı<br>1 Avukatlık Hizmeti      | lüğü<br>afd7b<br>Brüt Ücret<br>1.020,41 TL  | G.V. Stopaj<br>Oranı %<br>%20,00 | Net Ücret<br>816,33 TL        | KDV Oranı %<br>%18,00        | Belge Numa<br>Düzenleme<br>Düzenleme<br>KDV Tevkifat<br>Oranı %<br>Brüt Ücret 1<br>KDV T<br>KDV T                                                          | Image: Image: |
| ALICI BİLGİLERİ<br>deneme a.ş.<br>TR<br>Vergi Dairesi:19 Mayıs Vergi Dairesi Müdür<br>VKN:1212123423<br>ETTN: 54cadac7-1982-4fdd-b8b2-a16ef22<br>Sıra Ücretin Ne için Alındığı<br>1 Avukatlık Hizmeti            | düğü<br>afd7b<br>Brüt Ücret<br>1.020,41 TL  | G.V. Stopaj<br>Oranı %<br>%20,00 | Net Ücret<br>816,33 TL        | KDV Oranı %<br>%18,00        | Belge Numa<br>Düzenleme<br>Düzenleme<br>KDV Tevkifat<br>Oranı %<br>Brüt Ücret I<br>KDV 1<br>G.V Stopaj 1<br>Net Ücret 1                                    | Image: Image: |
| ALICI BİLGİLERİ<br>deneme a.ş.<br>TR<br>Vergi Dairesi:19 Mayıs Vergi Dairesi Müdür<br>VKN:1212123423<br>ETTN: 54cadac7-1982-4fdd-b8b2-a16ef22<br>Sıra<br>No<br>Ücretin Ne için Alındığı<br>1 Avukatlık Hizmeti   | düğü<br>2afd7b<br>Brüt Ücret<br>1.020,41 TL | G.V. Stopaj<br>Oranı %<br>%20,00 | Net Ücret<br>816,33 TL        | KDV Oranı %<br>%18,00        | Belge Numa<br>Düzenleme<br>Düzenleme<br>KDV Tevkifat<br>Oranı %<br>Brüt Ücret 1<br>KDV 1<br>G.V Stopaj 1<br>Net Ücret 1<br>KDV Tevkifatı 1                 | Image: Image: |
| ALICI BİLGİLERİ<br>deneme a.ş.<br>TR<br>Vergi Dairesi:19 Mayıs Vergi Dairesi Müdür<br>VKN:1212123423<br>ETTN: 54cadac7-1982-4fdd-b8b2-a16ef22<br>Sıra<br>No<br>ÜCretin Ne için Alındığı<br>1 Avukatlık Hizmeti   | düğü<br>tafd7b<br>Brüt Ücret<br>1.020,41 TL | G.V. Stopaj<br>Oranı %<br>%20,00 | <b>Net Ücret</b><br>816,33 TL | KDV Orani %<br>%18,00        | Belge Numa<br>Düzenleme<br>Düzenleme<br>KDV Tevkifat<br>Oranı %<br>Brüt Ücret 1<br>KDV T<br>G.V Stopaj 1<br>Net Ücret 1<br>KDV Tevkifatı 1<br>Tahsil Edile | Iterasi:         14-04-2020           Saati:         17:09:00           Net Tahsilat         1.000,00 TL           Tutari         1.020,41 TL           Tutari         183,67 TL           Tutari         0.00 TL           Tutari         0.00 TL           Tutari         0.00 TL           Tutari         0.00 TL           Tutari         1.83,67 TL                                                                                                    |

Resim: 16

|           | ARD GRUP BİLİŞİM TEKNOLOJİLERİ A.Ş.   | Yayın Tarihi    |            |  |
|-----------|---------------------------------------|-----------------|------------|--|
| Makbuzien | E-SMM PORTALI KULLANICI KLAVUZU V1.1. | Revizyon Tarihi | 14.04.2020 |  |

#### MAKBUZ BİLGİLERİNİ TASLAKLARA KAYDET

Makbuz bilgilerini taslaklara kaydet butonuna basılarak düzenlenen serbest meslek makbuzu daha sonra GİB kayıtlarına gönderilmek üzere kaydedilmiş olur.

#### MAKBUZ BİLGİLERİNİ GİB' E GÖNDER

Makbuz Bilgilerini GİB' e Gönder butonuna basılarak düzenlenen serbest meslek makbuzu (taslak olarak kaydedilmeksizin) doğrudan GİB kayıtlarına gönderilmektedir.

## 1.3.2. Tüm Makbuzlar

Tüm Makbuzlar ekranında gerek taslak olarak kaydedilen gerekse GİB kayıtlarına gönderilen tüm makbuzlar listelenmektedir. (Resim 17)

| MAKBUZ İŞLEMLERİ                                           |                                              |                                     |                                         |                                                    |                    |                      |                                    |
|------------------------------------------------------------|----------------------------------------------|-------------------------------------|-----------------------------------------|----------------------------------------------------|--------------------|----------------------|------------------------------------|
| 😭 Makbuz Oluşturma                                         |                                              |                                     |                                         |                                                    |                    |                      |                                    |
| Tüm Makbuzlar                                              | Makbuz Ara                                   |                                     |                                         |                                                    |                    |                      |                                    |
| Taslak Makbuzlar                                           |                                              |                                     |                                         |                                                    |                    |                      |                                    |
| <table-of-contents> Arşivlenmiş Makbuz</table-of-contents> | Makbuz Durumu                                | <ul> <li>Makbuz Numarası</li> </ul> |                                         | Başlangıç Məkbuz Tarihi                            | Ē                  | Bitiş Makbuz Tarihi  | e                                  |
| ÖDEME İŞLEMLERİ                                            | Unvan / Ad / Soyad                           | VKN / TCKN                          |                                         | ETTN                                               |                    | Yil                  | -                                  |
| ¦¦∲ Kullanım Çizelgesi                                     | Makhuz Seri Numarası                         | <ul> <li>Makbuz Tiirii</li> </ul>   |                                         | Ftiketler                                          | <b>.</b>           | Uvoulamalar          |                                    |
| 🛃 Satın Alma İşlemleri                                     |                                              |                                     |                                         |                                                    |                    |                      |                                    |
|                                                            | Müşavire Mail Gönderilenler                  | *                                   |                                         |                                                    |                    |                      |                                    |
| TANIMLAMALAR                                               |                                              |                                     |                                         |                                                    |                    |                      | Ara Temizle                        |
| 🚊 Būro Işlemleri                                           |                                              | _                                   |                                         |                                                    |                    |                      |                                    |
| 🖽 Cari İşlemleri                                           | Seçili kayıt sayıs: 0 > Mali Müşavire Gönder |                                     |                                         |                                                    |                    | ×                    | <mark>赤</mark> o <u>大</u> o        |
| 😰 Seri Numarası İşlemleri                                  | Makbuz No                                    |                                     | Makbuz Tarihi Olusturma Tarihi          | Alici Unvan                                        | Tutar KD           | Ödenecek Tutar Makbu | z Türü Makbuz Durumu               |
| Etikot Listosi                                             |                                              |                                     |                                         | VKN / TCKN                                         |                    | Vergiler Hariç Tutar |                                    |
| 🖺 Makbuz Logo/İmza                                         | Q M &                                        |                                     | 14/04/2020 17:26:00 14/04/2020 17:28:15 | 1213141516<br>deneme a.ş.<br>fahriye@deneme.com.tr | 6816,33 6183,6     | 7 61.000,00 Satis    | Taslak                             |
| Uzaktan Bağlantı<br>Dostoği                                | Kayıt sayısı 1                               |                                     |                                         |                                                    | Sayfa başına adet: | 20 💌 1 içinden 1 - 1 | $ \langle \langle \rangle \rangle$ |
| Muhasebeci/Mali<br>Müsaviriniz                             |                                              |                                     |                                         |                                                    |                    |                      |                                    |

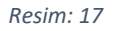

Bu ekrandaki listenin üzerinde bulunan sorgulama kriterlerinden herhangi biri ile kaydedilmiş makbuzlar arasından sorgulama yapılabilmektedir.

Bu ekrandaki liste üzerinde bulunan "DÜZENLE" ve "SİL" butonları ile kayıt üzerinde düzenleme yapılması ve kaydın silinmesi mümkündür. Yine liste üzerinde bulunan ( ≡ ) butonu ile açılan listede ki işlev butonları ile şu işlemler yapılabilmektedir; (Resim18)

|           | ARD GRUP BİLİŞİM TEKNO                  | LOJİLERİ A.Ş.                         | Yayın Tarihi |            |
|-----------|-----------------------------------------|---------------------------------------|--------------|------------|
|           | E-SMM PORTALI KULLANICI K               | E-SMM PORTALI KULLANICI KLAVUZU V1.1. |              | 14.04.2020 |
|           |                                         |                                       |              |            |
|           | Yıl                                     |                                       | ·            |            |
|           | ▼ Uygulamalar                           | _                                     | •            |            |
|           |                                         | 🛃 Makbuzu                             | GİB'e Gönder |            |
|           |                                         |                                       |              |            |
|           |                                         | 🛃 Makbuz X                            | ML İndir     |            |
|           |                                         |                                       |              |            |
|           |                                         | Makbuz F                              | DF Indir     |            |
|           | Ödenecek Ti<br>Tutar KDV Vergiler Hariç | ntar N 🕒 Makbuzu<br>Tutar             | Kopyala      |            |
|           | 61.                                     | 🔒 Makbuzu                             | Göster       |            |
| me.com.tr | \$816,33 \$183,67 \$                    | 116,33 S                              |              |            |
|           | Sayfa başına adet: 20 ▼ 1 i             | çinden 1 - 1 🛛 🛛 🕹                    |              |            |
|           |                                         |                                       |              |            |
|           |                                         |                                       |              |            |

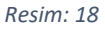

- Makbuzu GİB' e Gönder; Düzenlenen ve taslak olarak kaydedilmiş olan makbuzun GİB kayıtlarına gönderilmesi,
- Makbuz XML İndir; Makbuzun XML formatında indirilmesi,
- Makbuz PDF İndir; Makbuzun PDF formatında indirilmesi,
- Makbuz Kopyala; Makbuzun içeriğinin kopyalanması,
- Makbuzu Göster; Düzenlenen makbuzun yazdırılmadan, alıcısına iletilmeden ve GİB kayıtlarına gönderilmeden önce görüntülenmesi mümkündür.

Makbuz "Düzenle" butonuna basıldığında açılan ekranın üst kısmında düzenlenen makbuz üzerinde "GİB'e Gönder" "Sil" "İndir" "Görüntüle" "Kaydet" işlemlerinin yapılabileceği butonlar bulunmaktadır.

| Makbuz Düzenle | GİB'e Gönder | Sil | İndir 🗸 | Görüntüle | Kaydet |
|----------------|--------------|-----|---------|-----------|--------|
|                |              |     |         |           |        |

Tüm Makbuzlar ekranındaki listeden bir ya da birden çok kaydın seçilmesi halinde, listenin üzerinde açılan "Arşive Kaldır" ve "Makbuzu Göster" "Mali Müşavire Gönder" butonları ile seçilen kayıt ya da kayıtların arşivlenmesi ve görüntülenmesi ve toplu olarak mali müşavire gönderilmesi mümkündür. (Resim 19)

| m <mark>akbuzTeK</mark> – | ARD GRUP BİLİŞİM TEKNOLOJİLERİ A.Ş.   | Yayın Tarihi    |            |
|---------------------------|---------------------------------------|-----------------|------------|
|                           | E-SMM PORTALI KULLANICI KLAVUZU V1.1. | Revizyon Tarihi | 14.04.2020 |

Yine listenin sağ üst kısmında bulunan "Excel Aktar", "Çoklu XML İndir", "Çoklu PDF İndir" "Tek PDF İndir" butonları ile seçilecek birden çok kayıt seçilen formatta bilgisayara indirilebilmektedir. (Resim19)

| Seçilî kayıt sayısı: 1 > Mali Müşavire G   | önder 🔹 Arşive Kaldır 🔍 Makbuzu Göster |                     |                                                    |                |          | ×                                      | ¢            | ı <mark>大</mark> 1 | <mark>ہ</mark> ا |
|--------------------------------------------|----------------------------------------|---------------------|----------------------------------------------------|----------------|----------|----------------------------------------|--------------|--------------------|------------------|
| Makbuz No<br>ETTN                          | Makbuz Tarihi                          | Oluşturma Tarihi    | Alici Unvan<br>VKN / TCKN                          | Tutar          | KDV      | Ödenecek Tutar<br>Vergiler Hariç Tutar | akbuz Türü 🛛 | Makbuz Durumi      | u                |
| F9320a2f-620c-4144-aa48-514ace5c403e     Q | 14/04/2020 17:26:00                    | 14/04/2020 17:28:15 | 1213141516<br>deneme a.ş.<br>fahriye@deneme.com.tr | 6816,33 b      | 183,67   | €1.000,00<br>€816,33 Sa                | tış -        | Taslak             |                  |
| Kayıt sayısı: 1                            |                                        |                     |                                                    | Sayfa başına a | adet: 20 | ▼ 1 içinden 1 -                        | 1 K          | $\langle \rangle$  | >1               |
|                                            |                                        |                     |                                                    |                |          |                                        |              |                    |                  |

Resim: 19

# 1.3.3. Taslak Makbuzlar

Makbuz Oluşturma ekranında oluşturulduktan sonra Makbuz Bilgilerini Taslaklara Kaydet butonu ile GİB kayıtlarına gönderilmeksizin taslak olarak kaydedilen makbuzlar Taslak Makbuzlar sayfasında listelenmektedir.

| MAKBUZ İŞLEMLERİ              |                                              |                                                                                |                                                                            |
|-------------------------------|----------------------------------------------|--------------------------------------------------------------------------------|----------------------------------------------------------------------------|
| 😰 Makbuz Oluşturma            |                                              |                                                                                |                                                                            |
| 🖺 Tüm Makbuzlar               | Taslak Makbuzlar                             |                                                                                |                                                                            |
| Taslak Makbuzlar              |                                              |                                                                                |                                                                            |
| 計 Arşivlenmiş Makbuz          | Başlangıç Makbuz Tarihi                      | Bitig Makbuz Tarihi     D     Unvan / Ad / Soyad                               | VKN / TCKN                                                                 |
| ÖDEME İŞLEMLERİ               | ETTN                                         | Yıl 👻 Makbuz Türü                                                              | ▼ Etiketler ▼                                                              |
| ¦¦†<br>₀¦† Kullanım Çizelgesi | Uygulamalar                                  | Müşavire Mail Gönderilenler                                                    |                                                                            |
| 🖻 Satın Alma İşlemleri        |                                              |                                                                                | Ara Temizle                                                                |
| TANIMLAMALAR                  |                                              |                                                                                |                                                                            |
| 🚊 Büro İşlemleri              | Soçili kayıt sayısı 1 > Mali Müşavire Gönder | ## Seçilen Makbuzları GiB'e Gönder 🔲 Arşive Kaldır 🔍 Makbuzu Göster            | י 🛃 י 🧏 י                                                                  |
| 🖽 Cari İşlemleri              | Makbuz No<br>ETTN                            | Alici Umvan<br>Makbuz Tarihi Okuşturma Tarihi VKN / TCKN                       | Ödenecek Tutar<br>Tutar KDV Vergiler Hariç Tutar Makbuz Türü Makbuz Durumu |
| 😭 Seri Numarası İşlemleri     | f9320a2f-620c-4144-aa48-514ace5c403e         | 1213141516                                                                     | 61 000 00                                                                  |
| 🜒 Etikot Listosi              | 🦉 Q 🔤 🛓                                      | 14/04/2020 17/26:00 14/04/2020 17/28:15 determe e.s.<br>fahrlye@determe.com.tr | 4816,33 6183,67 6816,33 Satig Taslak                                       |
| 🖺 Makbuz Logo/İmza            | Kayıt sayısı: 1                              |                                                                                | Sayfa başına adet: 20 👻 1 İçinden 1-1  < < > >                             |
| Uzaktan Bağlantı<br>Desteği   |                                              |                                                                                |                                                                            |
| 🖶 Muhasebeci/Mali             |                                              |                                                                                |                                                                            |

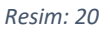

Taslak Makbuzlar ekrandaki listenin üzerinde bulunan sorgulama kriterlerinden herhangi biri ile taslak olarak kaydedilmiş makbuzlar arasından sorgulama yapılabilmektedir. Bu ekrandaki liste üzerinde bulunan "DÜZENLE" ve "SİL" butonları ile kayıt üzerinde düzenleme yapılması ve kaydın silinmesi mümkündür. Makbuz "Düzenle" butonuna basıldığında açılan ekranın üst kısmında düzenlenen makbuz üzerinde "GİB'e Gönder" "Sil" "İndir" "Görüntüle" "Kaydet" işlemlerinin yapılabileceği butonlar bulunmaktadır.

|                | ARD GRUP BİLİŞİM TEKNOLOJİLERİ A.Ş.   | Yayın Tarihi        |               |
|----------------|---------------------------------------|---------------------|---------------|
| Makbuzien      | E-SMM PORTALI KULLANICI KLAVUZU V1.1. | Revizyon Tarihi     | 14.04.2020    |
|                |                                       |                     |               |
| Makbuz Düzenle | GiBle Gönd                            | der Sil İndir 🗸 Gör | üntüle Kaydet |

Yine liste üzerinde bulunan (  $\equiv$  ) butonu ile açılan listede ki işlev butonları ile şu işlemler yapılabilmektedir; (Resim 21)

|                             | Unvan / Ad / Soyad                                 | VKN / TCKN                              |                     |
|-----------------------------|----------------------------------------------------|-----------------------------------------|---------------------|
| Ŧ                           | Makbuz Türü                                        | ▼ Etiketler                             |                     |
| Ŧ                           |                                                    | 🖻 Ma                                    | akbuzu GİB'e Gönder |
|                             |                                                    | 🕹 Ma                                    | kbuz XML İndir      |
| Arşive Kaldır               | ଷ୍ଟ୍ର Makbuzu Göster                               | 👌 🖻 Ma                                  | kbuz PDF İndir      |
| hi Oluşturma Tarihi         | Alıcı Unvan<br>VKN / TCKN                          | Tutar KDV Ödenecek Tutar N 📑 Ma         | kbuzu Kopyala       |
| 7:26:00 14/04/2020 17:28:15 | 1213141516<br>deneme a.ş.<br>fahriye@deneme.com.tr | €816,33 €183,67 €1.000,00<br>6816,33 S  | kbuzu Göster        |
|                             |                                                    | Sayfa başına adet: 20 👻 1 içinden 1 - 1 |                     |

Resim: 21

- Makbuzu GİB' e Gönder; Düzenlenen ve taslak olarak kaydedilmiş olan makbuzun GİB kayıtlarına gönderilmesi,
- Makbuz XML İndir; Makbuzun XML formatında indirilmesi,
- Makbuz PDF İndir; Makbuzun PDF formatında indirilmesi,
- Makbuz Kopyala; Makbuzun içeriğinin kopyalanması,
- Makbuzu Göster; Düzenlenen makbuzun yazdırılmadan, alıcısına iletilmeden ve GİB kayıtlarına gönderilmeden önce görüntülenmesi mümkündür.

| makbuzTeK | ARD GRUP BİLİŞİM TEKNOLOJİLERİ A.Ş.   | Yayın Tarihi    |            |
|-----------|---------------------------------------|-----------------|------------|
|           | E-SMM PORTALI KULLANICI KLAVUZU V1.1. | Revizyon Tarihi | 14.04.2020 |

Taslak makbuzlar ekranındaki listeden bir kaydın seçilmesi halinde, listenin üzerinde açılan "Mali Müşavire Gönder" "Seçilen Makbuzları GİB' e Gönder", "Arşive Kaldır" ve "Makbuzu Göster" butonları ile seçilen kayıt ya da makbuzların GİB kayıtlarına gönderilmesi, arşivlenmesi ve görüntülenmesi mümkündür. (Resim 22)

| Başlangıç Makbuz Tarihi                       | Bitiş Makbuz Tarihi     Druvan / Ad / Soyad                                                   | VKN / TCKN                                                         |
|-----------------------------------------------|-----------------------------------------------------------------------------------------------|--------------------------------------------------------------------|
| ETTN                                          | Yıl 👻 Makbuz Türü                                                                             | ✓ Etiketler ✓                                                      |
| Uygulamalar                                   | ▼ Müşavire Mail Gönderilenler ▼                                                               |                                                                    |
|                                               |                                                                                               | Ara Temizie                                                        |
| Seçili kayıt sayısı: 1 > Mali Müşavire Gönder | ### Seçilen Makbuzları GİB'e Gönder         Image: Arşive Kaldır         Image: Arşive Kaldır | 🔀 👼 1 🔀 1                                                          |
| Makbuz No<br>ETTN                             | Makbuz Tarihi Oluşlurma Tarihi VKN / TOKN                                                     | Ödenecek Tutar<br>Tutar KDV Ödenecek Tutar<br>Vergiler Hariç Tutar |
| F9320a2f-620c-4144-as48-514ace5c403e     Q    | 1213141516<br>14/04/2020 17/26:00 14/04/2020 17/28:15 deneme a.g.<br>fabriye@deneme.com.tr    | 6816,33 6183,67 61.000,00 Satu Taslak                              |
| Kayıt sayısı: <b>1</b>                        |                                                                                               | Sayfa başına adet: 20 💌 1 içinden 1 - 1 🛛   < < > >                |
|                                               |                                                                                               |                                                                    |

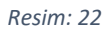

Yine listenin sağ üst kısmında bulunan "Excel Aktar", "Çoklu XML İndir", "Çoklu PDF İndir" "Tek PDF İndir" butonları ile seçilecek birden çok kayıt seçilen formatta bilgisayara indirilebilmektedir.

# 1.3.4. Arşivlenmiş Makbuzlar

Arşivlenmiş Makbuzlar ekranında Tüm Makbuzlar listesinde bulunan "Arşive Kaldır" butonu arşivlenen ile serbest meslek makbuzu kayıtları listelenmektedir. Arşivlenmiş Makbuzlar ekranındaki listenin üzerinde bulunan sorgulama kriterlerinden herhangi biri ile arşivlenmiş makbuzlar arasından sorgulama yapılabilmektedir. Arşivlenen makbuzların arşivden çıkarılması için Arşivlenmiş Makbuzlar ekranındaki listeden arşivden çıkarılması istenen makbuz ya da makbuzlar seçilir ve "Arşivden Çıkar" butonuna tıklanarak işlem gerçekleştirilir.

| MAKBUZ İŞLEMLERİ               |                                               |                                 |             |                         |                                              |
|--------------------------------|-----------------------------------------------|---------------------------------|-------------|-------------------------|----------------------------------------------|
| 😭 Makbuz Oluşturma             |                                               |                                 |             |                         |                                              |
| 🗎 Tüm Makbuzlar                | Arşivlenmiş Makbuzlar                         |                                 |             |                         |                                              |
| 📑 Taslak Makbuzlar             |                                               |                                 |             |                         |                                              |
| ∓ Arşivlenmiş Makbuz           | Makbuz Durumu                                 | Makbuz Numarası                 |             | Başlangıç Makbuz Tarihi | 8 Bitiş Makbuz Tarihi 8                      |
| ÕDEME IŞLEMLERİ                | Unvan / Ad / Soyad                            | VKN / TCKN                      |             | ETTN                    | vil                                          |
| ្លុំពុំ Kullanım Çizelgesi     | Makbuz Seri Numarası                          | <ul> <li>Makbuz Türü</li> </ul> | •           | Etiketler               | ✓ Uygulamalar ✓                              |
| 🗟 Satın Alma İşlemleri         | Müşavire Mail Gönderilenler                   | -                               |             |                         |                                              |
| TANIMLAMALAR                   |                                               |                                 |             |                         | Ara Temizie                                  |
| 🛕 Būro işlemleri               |                                               |                                 |             |                         |                                              |
| ार्म Cari İşlemleri            | Seçili kayıt sayısı: 0 > Mali Müşavire Gönder |                                 |             |                         | 📩 😼 📩 🔁 📩                                    |
| 😰 Seri Numarası İşlemleri      | Makbuz No Makbuz Tarihi                       | Oluşturma Tarihi                | Alıcı Unvan | Tutar KDV               | Ödenecek Tutar Makbuz Türü Makbuz Durumu     |
| 🜒 Etikot Listosi               | ETIN                                          |                                 | VKN / TCKN  |                         | verguer Hariç Tutar                          |
| Makbuz Logo/Imza               | Kayıt sayısı: 0                               |                                 |             |                         | Sayfa başına adet: 20 → 0 içinden 0  < < > > |
| Uzaktan Bağlantı<br>Dəstəği    |                                               |                                 |             |                         |                                              |
| Muhasebeci/Mali<br>Müşaviriniz |                                               |                                 |             |                         |                                              |

Resim: 23

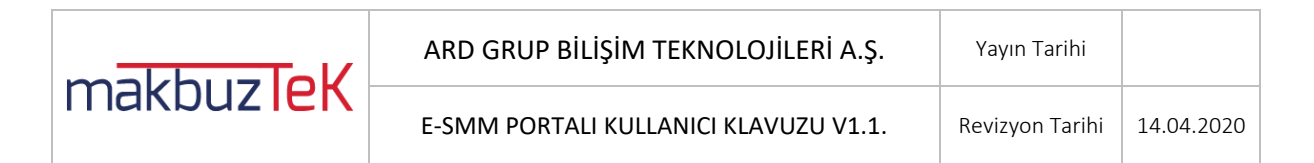

# 1.4. Ödeme İşlemleri

Menüdeki Ödeme İşlemleri başlığı altında "Kullanım Çizelgesi" ve "Satın Alma İşlemleri" alt menüleri bulunmaktadır. (Resim 24)

| makbuzleK                 | Asistew wy Oli detilivasyonu tomomionnadł og Mütteri Hizmatleri Tailafon - Gogn Gater ESMM 👥 |
|---------------------------|----------------------------------------------------------------------------------------------|
| 🔓 Anasayfa                |                                                                                              |
| MAKBUZ İŞLEMLERİ          | Kalan Bakiyeniz                                                                              |
| 😭 Makbuz Oluşturma        |                                                                                              |
| 🖹 Tüm Makbuzlar           | Toplam @ matibuadan @ matibuz talak                                                          |
| Taslak Makbuzlar          |                                                                                              |
| 🕂 Arşivlənmiş Makbuz      |                                                                                              |
| ÖDEME İŞLEMLERİ           | Makbuz Satın Alma Geçmişi                                                                    |
| နှင့် Kullanım Çizolgosi  | $\langle \neg$                                                                               |
| TANIMLAMALAR              |                                                                                              |
| 🝙 Būro Işlemleri          |                                                                                              |
| 🖽 Cari İşlemleri          |                                                                                              |
| 😭 Seri Numarası İşlemleri |                                                                                              |
| 🔵 Etiket Listesi          |                                                                                              |
| Makbuz Logo/Imza          |                                                                                              |

Resim: 24

# 1.4.1. Kullanım Çizelgesi

Kullanıcının satın aldığı Makbuztek Gönderim Paketi ile sahip olduğu elektronik serbest makbuzu gönderme haklarının (kontörlerinin) görüntülendiği ekrandır. Bu ekranda bulunan "Kalan Bakiyeniz" panelinde kalan e SMM gönderim hakları görüntülenirken ve "Makbuz Satın Alma Geçmişi" panelinde ise geçmiş Makbuztek Gönderim Paketi satın alımlarına ilişkin kayıtlar listelenmektedir. (Resim 25)

| makbuzleK                 | Atlatan ng Oliji attivanyonu tamamfanmadi Oliji attivanyonu tamamfanmadi Oliji attivanyonu tamamfannadi oliji tatkayonz - Müşteri Hameteri Telefon 450 (550) 251 84 27 - Çoğn Çakır ESMM |
|---------------------------|----------------------------------------------------------------------------------------------------|
| 🝙 Anasayfa                |                                                                                                    |
| MAKBUZ İŞLEMLERİ          | Kalan Bakiyeniz                                                                                                    |
| 😰 Makbuz Oluşturma        |                                                                                                    |
| 🖺 Tüm Makbuzlar           | Teptam Ø makbuzkald                                                                                                    |
| Taslak Makbuzlar          |                                                                                                    |
| 🕂 Arşivlenmiş Makbuz      |                                                                                                    |
| ÖDEME İŞLEMLERİ           | Makbuz Satın Alma Geçmişi                                                                                                    |
| ¦¦∮ Kullanım Çizelgesi    |                                                                                                    |
| 🗟 Satın Alma İşlemleri    |                                                                                                    |
| TANIMLAMALAR              |                                                                                                    |
| 🚊 Būro Işlemleri          |                                                                                                    |
| 111 Cari İşlemleri        |                                                                                                    |
| 🔗 Seri Numarası İşlemleri |                                                                                                    |
| 🔵 Etiket Listesi          |                                                                                                    |
| 🖹 Makbuz Logo/imza        |                                                                                                    |

Resim: 25

|           | ARD GRUP BİLİŞİM TEKNOLOJİLERİ A.Ş.   | Yayın Tarihi    |            |
|-----------|---------------------------------------|-----------------|------------|
| Makbuzien | E-SMM PORTALI KULLANICI KLAVUZU V1.1. | Revizyon Tarihi | 14.04.2020 |

# 1.4.2. Satın Alma İşlemleri

Makbuztek programı üzerinden Makbuztek Gönderim Paketi satın almak için kullanılan ekrandır. Bu ekranda ilk önce satın alınabilecek Makbuztek Gönderim Paketi tipleri görüntülenir ve bu paketler arasından bir seçim yapılır. Paket seçiminden sonra "Sipariş Özeti" ve "Ödeme Aşaması" sekmeleri açılmaktadır. Sipariş Özeti sekmesinde seçilen pakete ait "Paket Adı", "Makbuz Miktarı", "Birim Fiyatı", " ve "Toplam Tutar" bilgileri görüntülenmektedir. Bu sekmedeki "İşleme Devam Et" butonu ile Ödeme Aşaması" sekmesine geçilebilir. Ödeme Aşaması sekmesindeki ödeme yapan kişi ve ödeme yapılacak kart bilgileri ilgili alanlara girilerek "Ödeme Yap" butonu ile işlem tamamlanabilir. (Resim 26)

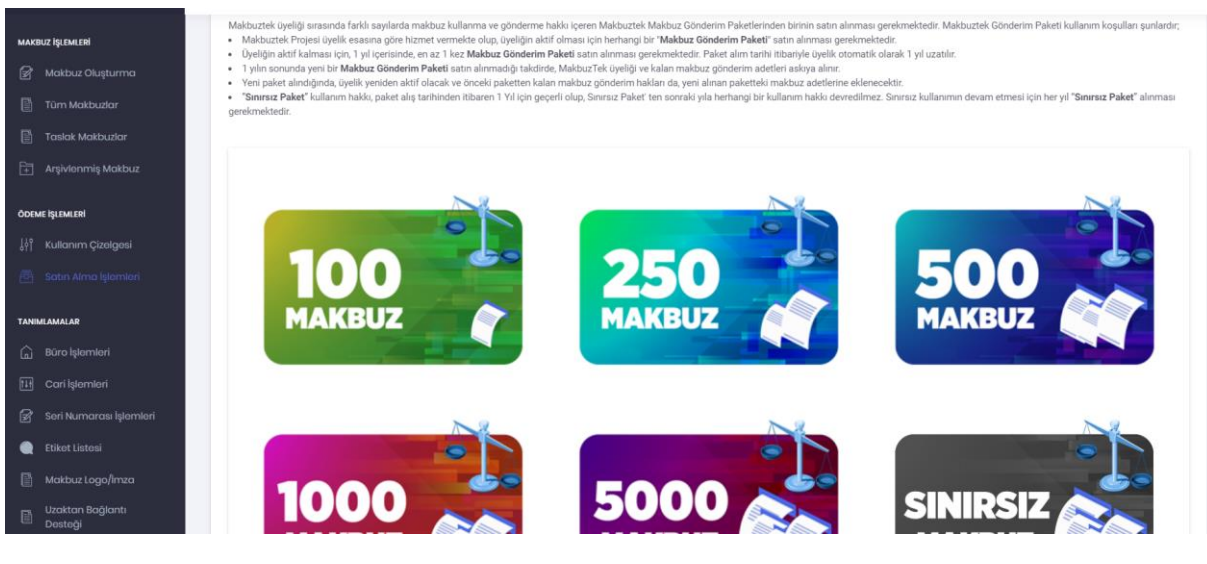

Resim: 26

# 1.5. Tanımlamalar

Makbuztek menüsündeki "TANIMLAMAR" başlığı altından kullanıcı tarafından yapılabilecek tanımlamaların girişi, kaydedilmesi ve güncellenmesi işlemleri yapılabilir. Büro İşlemleri, Cari İşlemleri Seri Numarası İşlemleri, Etiket Listesi, Makbuz Logo İmza, Uzaktan Bağlantı Desteği, Muhasebesi Mali Müşaviriniz olarak 7 alt başlıkta tanımlamalar yapılabilmektedir. (Resim 27)

| makbuzTeK                                                          |                                        | ARD GRUP B                            | İLİŞİM TEKNOLOJİLERİ A.Ş.                       | Yayın Tarihi                                                                |                         |
|--------------------------------------------------------------------|----------------------------------------|---------------------------------------|-------------------------------------------------|-----------------------------------------------------------------------------|-------------------------|
|                                                                    |                                        | E-SMM PORTALI KULLANICI KLAVUZU V1.1. |                                                 | Revizyon Tarihi                                                             | 14.04.2020              |
| m <del>akbuzl</del> eK —                                           |                                        |                                       | Asistem ay Oli ottivosyonu<br>Temorikona ig     | tamamlanmadıl Q Müşteri Hizmetleri Te<br>in tiklayınız. +00 (860) 251 84 27 | efon çağıı Çakır ESMM 🧕 |
| макви <b>г іşгемсені</b><br>பினி Makbuz Oluşturma                  | Büro Bilgileri * Witten zonuntu c      | ionian eksiksiz daldurunuz.           |                                                 |                                                                             |                         |
| Taslak Makbuzlar Arşivlenmiş Makbuz                                | Uke*<br>TÜRKİYE                        |                                       | Neg College<br>DOGARBEY                         | Taidon* Falls<br>03122992596 0312                                           | 2992595                 |
| боеме іцемлені<br>ुің Kullanım Çizolgosi<br>🗟 Satın Alma İşləmləri | ankara<br><sup>Bije</sup> *<br>Çankaya |                                       | Web tite<br>I mita :<br>orgar eralp@hotmail.com |                                                                             |                         |
| TANBRAMALAR<br>Buro Işlemleri<br>III Cari İşlemleri                | Uman / Ad *<br>ÇAĞRI ÇAKIR Bürosu      |                                       | <sup>Anny +</sup><br>Oniversiteler Mah.         |                                                                             |                         |
| Sori Numarası İşləmləri<br>Etikot Listosi<br>Makbuz Logo/Imza      |                                        |                                       |                                                 |                                                                             |                         |
| Uzaktan Bağlantı<br>Desteği<br>Muhaseboci/Mali<br>Müşaviriniz      | Kaydet Geri                            |                                       |                                                 |                                                                             |                         |

#### Resim: 27

#### 1.5.1. Büro İşlemleri

Avukatın Bürosuna ait bilgilerin görüntülendiği ve düzenlenebildiği ekrandır. Kullanıcı Avukata ait T.C. Kimlik Numarası dışındaki Büro Bilgilerinde düzenleme ve güncelleme işlemleri de bu ekrandan yapılabilir.

#### 1.5.2. Cari İşlemleri

Kendileri için elektronik serbest makbuzu düzenlenecek e SMM alıcısı gerçek ve tüzel kişiler Cari İşlemler ekranından tanımlanabilmektedir. Kaydedilmiş Cari kayıtlarında "Düzenleme" ve "Silme" işlemleri de bu ekrandan yapılabilir. Cari tanımlama Cari İşlemleri ekranındaki "Yeni Cari Ekle" butonu ile açılan alanların doldurulması şeklinde yapılabileceği gibi, Makbuz Oluşturma ekranındaki Alıcı Bilgileri panelinin sonunda bulunan "Carilere Eklensin mi?" alanında bilgileri girilen Alıcı için "Carilere Ekle" seçeneği seçilerek kendisi için makbuz düzenlenen gerçek ya da tüzel kişinin doğrudan tanımlanmış cariler arasına eklenmesi sağlanabilmektedir.

## 1.5.3. Seri Numarası İşlemleri

Seri Numarası İşlemleri ekranında kayıtlı seri numaraları listelenmekte ve yeni seri numarası tanımlama işlemleri yapılabilmektedir. "Seri Numarası", "Makbuz Tipi" ve "Yıl" bilgileri ile yeni seri numarası tanımlanması mümkündür. Makbuz Seri Numaraları Listesindeki kayıtlar için satırın sonunda bulunan butonlarla "Seri Numarası Güncelle" ve "Seri Numarası Sil" işlemleri yapılabilmektedir. (Resim 28)

| ARD GRUP BİLİŞİM TEKNOLOJİLERİ A.Ş.   | Yayın Tarihi    |            |
|---------------------------------------|-----------------|------------|
| E-SMM PORTALI KULLANICI KLAVUZU V1.1. | Revizyon Tarihi | 14.04.2020 |

| makbuzleK                  |                          |               |        |             | GİB aktivasyonu tamamlanmadı! Q<br>Tamamlamak için tıklayınız. | Müşteri Hizmetleri Telefon<br>+90 (850) 251 84 27 Çoğ | ri Çakır ESMM     |
|----------------------------|--------------------------|---------------|--------|-------------|----------------------------------------------------------------|-------------------------------------------------------|-------------------|
| 🚊 Anasayta                 |                          |               |        |             |                                                                |                                                       |                   |
| MAKBUZ İŞLEMLERİ           | Makbuz Seri Numarası Lis | tesi          |        |             |                                                                | Yeni Makbuz S                                         | eri Numarası Ekle |
| 😭 Makbuz Oluşturma         |                          |               |        |             |                                                                |                                                       |                   |
| Tüm Makbuzlar              |                          |               |        |             |                                                                |                                                       |                   |
| Taslak Makbuzlar           | Seri Numarasi            | Makbu         | z Tipi | • Yil       | *                                                              | _                                                     | _                 |
|                            |                          |               |        |             |                                                                |                                                       | Temizle           |
| ÕDEME IŞLEMLERİ            |                          | Seri Numarası | Sayaç  | Makbuz Tipi | Yi                                                             | İştemler                                              |                   |
| ဖွံ့ရှိ Kullanım Çizelgesi | 1                        | AWD           | 0      | E-SMM       | 2020                                                           |                                                       |                   |
| 🕾 Satın Alma İşlemleri     |                          | 7012          | Ū.     | 2 5000      | 2020                                                           | · · ·                                                 |                   |
| TANIMLAMALAR               | Kayıt sayısı 1           |               |        |             | Sayfa başına adet: 15                                          | ▼ 1 içinden 1 - 1   <                                 | < > >I            |
| 🛕 Būro İşlemleri           |                          |               |        |             |                                                                |                                                       |                   |
| 🖽 Cari İşlemleri           |                          |               |        |             |                                                                |                                                       |                   |
| 😭 Seri Numarası İşlemleri  |                          |               |        |             |                                                                |                                                       |                   |
| 🔵 Etikot Listosi           |                          |               |        |             |                                                                |                                                       |                   |
| Makbuz Logo/Imza           |                          |               |        |             |                                                                |                                                       |                   |
|                            |                          |               |        |             |                                                                |                                                       |                   |

Resim: 28

# 1.5.4. Etiket Listesi

Etiket listesi ekranında sürekli makbuz düzenlediğiniz veya size gelen makbuzlar için etiket oluşturabilir ve bu etiket yardımı ile hızlı arama yapabilirsiniz. (Resim 29)

|                                |                 |            | +90 (850) 251 84 27 Erkan GULGULU                 |
|--------------------------------|-----------------|------------|---------------------------------------------------|
| Gondeniniş kuponur             |                 |            |                                                   |
| ÖDEME İŞLEMLERİ                |                 |            |                                                   |
| ្លំរុំពុំ Kullanım Çizəlgəsi   | Ftiket Listesi  |            | Yeni Etiket Olustur                               |
| 🖻 Satın Alma İşlemi            |                 |            |                                                   |
| AYARLAR                        |                 |            |                                                   |
| Avortor                        | •               | Adi        | liptemter                                         |
| Ajanda                         | 1               | A HOLDING  | × •                                               |
|                                | 2               | KARŞIVEKÜC | 2 I                                               |
| TANIMLAMALAR                   | 3               | ru56u56u46 | 2 I                                               |
| 🚊 Būro Bilginiz                |                 |            |                                                   |
| 🙆 Kullanıcı İşlemleri          | 4               | ARD        |                                                   |
| 🖽 Cari İşlemleri               | Kayıt sayısı: 4 |            | Sayfa başına adet: 15 💌 4 içinden 1 - 4   < < > > |
| Makbuz Numarasi<br>Sayaci      |                 |            |                                                   |
| 🔵 Etikot Listosi               |                 |            |                                                   |
| Makbuz Logo/Imza               |                 |            |                                                   |
| Uzaktan Bağlantı<br>Desteği    |                 |            |                                                   |
| Muhasebeci/Mali<br>Müşaviriniz |                 |            |                                                   |

Resim: 29

Tanımladığınız etiketi tüm makbuzlar veya arşivlenmiş makbuzlar alanlarından ilgili makbuza tanımlayabilirsiniz. (Resim 30)

|           | ARD GRUP BİLİŞİM TEKNOLOJİLERİ A.Ş.   | Yayın Tarihi    |            |
|-----------|---------------------------------------|-----------------|------------|
| Makbuzien | E-SMM PORTALI KULLANICI KLAVUZU V1.1. | Revizyon Tarihi | 14.04.2020 |

| 🖅 Makbuz Oluşturma                          | Makhuz Sari Numarasu 💌 Makhuz Tiliri)                         | ▼ Ftikatler                                                                                                    | <ul> <li>Uvulamalar</li> </ul>                             |
|---------------------------------------------|---------------------------------------------------------------|----------------------------------------------------------------------------------------------------|------------------------------------------------------------|
| 🛗 Tüm Makbuzlar                             | HIGHWARE GATT HIGHWARE                                        | - KLOPSLENGT                                                                                                    | - O'Manananan                                              |
| Taslak Makbuzlar                            | Müşavire Mail Gönderilenler 👻                                 |                                                                                                    | _                                                          |
| 🗧 Arşivlenmiş Makbuz                        |                                                               |                                                                                                    |                                                            |
| GİB RAPOR İŞLEMLERİ                         | Soçili kayıt sayısı: 0 > Mali Müşavire Gönder                 |                                                                                                    | 📩 🖏 c                                                      |
| 😭 Rapor Taloplori                           | Makhar No.                                                    | Makhur Olunturma Aleu Iawan                                                                                                    | Ödenecek<br>Tutlor Makhu                                   |
| 🗎 Gönderilmiş Raporlar                      |                                                               | Tarihi Tarihi VKN / TCKN                                                                                                    | Tutar KDV Tutar Hariç Türü<br>Vergiler Hariç Türü<br>Tutar |
| ÖDEME İŞLEMLERİ                             | ABC20200000029<br>C 0500/16-8024-1739-1806-6451306<br>Q       | 18/03/2020 05/04/2020 15790140864<br>11:30:00 02:00:23 SULTAN BILGIN<br>sultan bigingardgup.com.tr                                                                                                    | 61.224,49 6275,51 61.500,00 Sate                           |
| ¦¦† Kullanım Çizelgesi<br>Satın Alma İşlemi | AB620200000028<br>- 3227121-5f61-4:93-962-20:21/168f<br>- Q   | 02204/2020 05/04/2020 01:96:00 01:59:55 01:59:55 01:59:50 01:59:50 01:50 01:59:50 01:59:50 01:50 01:59:50 01:59:50 01:59:50 01:59:50 01:59:50 01:59:50 01:59:50 01:59:50 01:59:50 01:59:50 01:59:50 01:59:50 01:50 010000000000 | 616.728,94 63.764,00 620.492,94 Satsy 616.728,94 Satsy     |
| AYARLAR                                     | A5000000000000000000000000000000000000                        | 62/04/2028 02/04/2020 51894184094<br>0017/08 00 56 55 MDBMCT 144F 20R<br>Abblyte@gmail.com                                                                                                    | 61.061.22 6238,78 61.300,00 61.061,22 Satu                 |
| 🗎 Ajanda                                    | AB020200000024<br>Deckd5-d35-432-9361-d60056051b04<br>Q 🔤 🛓 🗫 | 02/04/2020 02/04/2020 51894194094<br>00:17:00 00:30:38 MEHMET NAIF ZOR<br>altan beytar@ardgoup.com.tr                                                                                                    | 6979,59 6220,41 61200,00 Satty                             |
| TANIMLAMALAR                                | TTT202000000029<br>□ c59dch831 d2-4b2:654-36b15fet855e<br>Q   | 01/04/2020 01/04/2020 11111111112<br>19:33:00 19:33:48 ARD GRUP<br>info@ardgrup.com.tr                                                                                                    | 6282,45 663,55 6282,45 Satu                                |
| 🛞 Kullanıcı İşlemleri                       | TTT202000000002<br>1407560-0274-48/1-bcx0-86501948/085        | 01/04/2020 01/04/2020 11111111112<br>19:19:00 19:20:35 ARD GRUP                                                                                                    | 68,16 61,84 68,16 Setts                                    |

Resim: 30

#### 1.5.5. Makbuz Logo İmza

Makbuzlarınızda görmek istediğiniz logo ve imza şablonlarınızı buradan yükleyebilir ve özelleştirebilirsiniz. (Resim 31)

|                                | tumomomo agri uooying                                                                                                    |
|--------------------------------|----------------------------------------------------------------------------------------------------|
| IAKBUZ İŞLEMLERİ               |                                                                                                    |
| 🚰 Makbuz Oluşturma             |                                                                                                    |
| 🖹 Tùm Makbuzlar                | XSLT Şablon Özelleştirmeleri                                                                                                    |
| Taslak Makbuzlar               |                                                                                                    |
| 🗌 Arşivlenmiş Makbuz           | ruseyologanz ogo ve imaa aasyaanin ooyuu <b>teo ke</b> yi gepremeteriar, kabu ealen aasya uzantsi <b>prg</b> ar.<br>e-SMI (ijn <b>imze</b> zanuludur,                                      |
| DEME İŞLEMLERİ                 | Imaa dosyos keptikten soma, lätten urgan sekilde rösmi kripma: Imaanian net sekilde gösnör odulgandan emin olunaz. Dotoyk bilgi gin imaa vääleme varden dolaimanni indrebilminta.          |
| ې Kullanım Çizelgesi           | Imza ve/veya logonuzu yúkladikten sonra Kaydet butonu ile kaydediniz. Sonrasında Makbuz Önizle butonu araalığıyla, imza ve/veya Logonuzun yer aldığı ömek bir makbuz görüntüleyebilinsiniz |
| 🖻 Satın Alma İşlemleri         | Logo Dosya seçilmedi                                                                                                    |
| INIMLAMALAR                    | Borrunscelk loga.                                                                                                    |
| 🔓 Būro işlemleri               |                                                                                                    |
| I Cari İşlemleri               | imas                                                                                                    |
| 🖻 🛛 Seri Numarası İşlemleri    | Dosya Seç Dosya seçlimedi                                                                                                    |
| Etikot Listoși                 | Odrúnscek imza.                                                                                                    |
| Maktauz Logo/Imza              |                                                                                                    |
| Uzaktan Bağlantı<br>Desteği    |                                                                                                    |
| Muhasebeci/Mali<br>Müşaviriniz |                                                                                                    |
|                                | Kaydet                                                                                                    |

Resim: 31

#### 1.5.6. Uzaktan Bağlantı Desteği

Makbuztek Destek Ekibinin bilgisayarınıza uzaktan bağlantı sağlayarak size daha hızlı yardımcı olabilmesi için AnyDesk indirebileceğiniz uzaktan masaüstü bağlantı uygulamasını bilgisayarınıza kurarak, kurulum yaptıktan sonra kullanıcı numaranız (AnyDesk bağlantı adresiniz) ile çağrı merkezimizle paylaşarak destek alabileceğiniz alandır. (Resim 32)

| makbuzTeK                      |                                                                   | ARD GRUP BİLİŞİM TEKNOLOJİLERİ A.Ş.                                                                                                    | Yayın Tarihi                                                             |                                 |
|--------------------------------|-------------------------------------------------------------------|----------------------------------------------------------------------------------------------------|--------------------------------------------------------------------------|---------------------------------|
|                                |                                                                   | E-SMM PORTALI KULLANICI KLAVUZU V1.1.                                                                                                    | Revizyon Tarihi                                                          | 14.04.2020                      |
| makbuzīeK —                    |                                                                   | Adersee og<br>Tomomionik (pl                                                                                                    | amomlanmadı! O Muşteri Hizmeteri ile<br>İtiklayınız. +90 (850) 251 84 27 | çağı Çakır ESMM                 |
| MAKBUZ İŞLEMLERİ               |                                                                   |                                                                                                    |                                                                          |                                 |
| Makbuz Oluşturma               |                                                                   |                                                                                                    |                                                                          |                                 |
| Tüm Makbuzlar                  | Uzaktan Bağlantı Desteği                                          |                                                                                                    |                                                                          |                                 |
| Taslak Makbuzlar               |                                                                   |                                                                                                    |                                                                          |                                 |
| 🕂 Arşivlenmiş Makbuz           | Makbuztek Destek Ekibinin bilgi<br>kurulum yaptiktan sonra kullan | ayannıza uzaktan bağlantı sağlayarak size daha hızlı yardımcı olabilmesi için yanda verilen resimli bağlantıdan 🚸 AnyDesk indirel<br>cı numaranız (AnyDesk bağlantı adresiniz) ile çağı merkezimize ulaşabilirsiniz. | pileceğiniz uzaktan masaüstü bağlantı uygula                             | masını bilgisayarınıza kurarak, |
| ÖDEME İŞLEMLERİ                | Kullanıcı numaranız (AnyDesk t                                    | ağlantı adresini) aşağıdati resimde işaretlenmiş kısımdadır.                                                                                                    |                                                                          |                                 |
|                                | 🔮 Oturum kurulması için l                                         | edef adresi gir \Rightarrow 🖻                                                                                                    |                                                                          |                                 |
| 🖶 Satın Alma İşlemleri         | Bu çalışma alanı                                                  | Diğer Çalışma Alanı                                                                                                    |                                                                          |                                 |
| TANIMLAMALAR                   | Çalışma alanınız bu AnyDesk<br>adresinden erişilebilir            | Lütfen başka bir çalışma alanına ait AnyDesk adresini girin.                                                                                                    |                                                                          |                                 |
| 🔓 Būro Işlemleri               | uurumaadir.                                                       | Oturum kurulması için hedef adresi gir                                                                                                    |                                                                          |                                 |
| 🖽 Cari İşlemleri               | Calişma Alanı parolasır                                           | Dosya transferi Bağlan                                                                                                    |                                                                          |                                 |
| 😰 Seri Numarası İşlemleri      |                                                                   | 1                                                                                                    |                                                                          |                                 |
| Etiket Listesi                 | (Kurulum veya uzaktan yardım                                      | yazılmları konusunda sorun yaşıyorsanız lütlen sistem yöneticinize başıvurunuz.)                                                                                                    |                                                                          |                                 |
| Makbuz Logo/imza               |                                                                   |                                                                                                    |                                                                          |                                 |
| Uzaktan Bağlantı<br>Desteği    |                                                                   |                                                                                                    |                                                                          |                                 |
| Muhasebeci/Mali<br>Müsaviriniz |                                                                   |                                                                                                    |                                                                          |                                 |
|                                | 2020 © Türkiye Barolar Birliği                                    |                                                                                                    |                                                                          |                                 |

Resim: 32

# 1.5.7. Muhasebeci Mali Müşaviriniz

Makbuzlarınızı hızlı bir şekilde muhasebeciniz veya mali müşavirinize mail yoluyla göndermek için tanımlama yapacağınız alandır. (Resim 33)

| makbuzleK —                                       |                                                                                   | Asistanı aç<br>Gilê aktivasyonu tamamlanmadı!<br>Tamamlamak için tıklayınız. | Q Müşteri Hizmetleri Telefon<br>+90 (850) 251 84 27 Çağrı Çakır ESMM |
|---------------------------------------------------|-----------------------------------------------------------------------------------|------------------------------------------------------------------------------|----------------------------------------------------------------------|
| MAKBUZ İŞLEMLERİ                                  |                                                                                   |                                                                              |                                                                      |
| 😰 Makbuz Oluşturma                                |                                                                                   |                                                                              |                                                                      |
| 🖺 Tüm Makbuzlar                                   | Muhasebeci/Mali Müşavir Bilgileri "Lütfon zorunlu olanıları olasiksiz doldurunuz. |                                                                              |                                                                      |
| Taslak Makbuzlar                                  |                                                                                   |                                                                              |                                                                      |
| 🕂 Arşivlenmiş Makbuz                              | Ad Soyad *                                                                        | Mahalle                                                                      |                                                                      |
| <b>боғме іşшэмцені</b><br>Jifî Kullanım Çizelgesi | T.C. Kimik No                                                                     | Cadde/Sokak                                                                  |                                                                      |
| 🖶 Satın Alma İşlemleri                            | E-Posta*                                                                          | Bina Adı                                                                     | Bina No                                                              |
| TANIMLAMALAR                                      | 194 -                                                                             |                                                                              |                                                                      |
| 🚊 Büro İşlemleri                                  | TURKIYE                                                                           | Kapi No                                                                      | Cep Telefonu *                                                       |
| 🖽 Cari İşlemleri                                  |                                                                                   | 🔲 Makbuzlarım Mali Müşavire e-mail olarak gönderilsin mi?                    |                                                                      |
| 🔗 Seri Numarası İşlemleri                         |                                                                                   |                                                                              |                                                                      |
| 🔵 Etikət Listəsi                                  | lice                                                                              |                                                                              |                                                                      |
| Makbuz Logo/Imza                                  |                                                                                   |                                                                              |                                                                      |
| Uzaktan Bağlantı<br>Dəstəği                       |                                                                                   |                                                                              |                                                                      |
| Muhasebeci/Mali<br>Müşaviriniz                    | Kaydet <b>Geri</b>                                                                |                                                                              |                                                                      |

Resim: 33